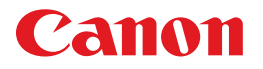

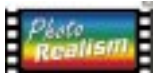

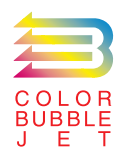

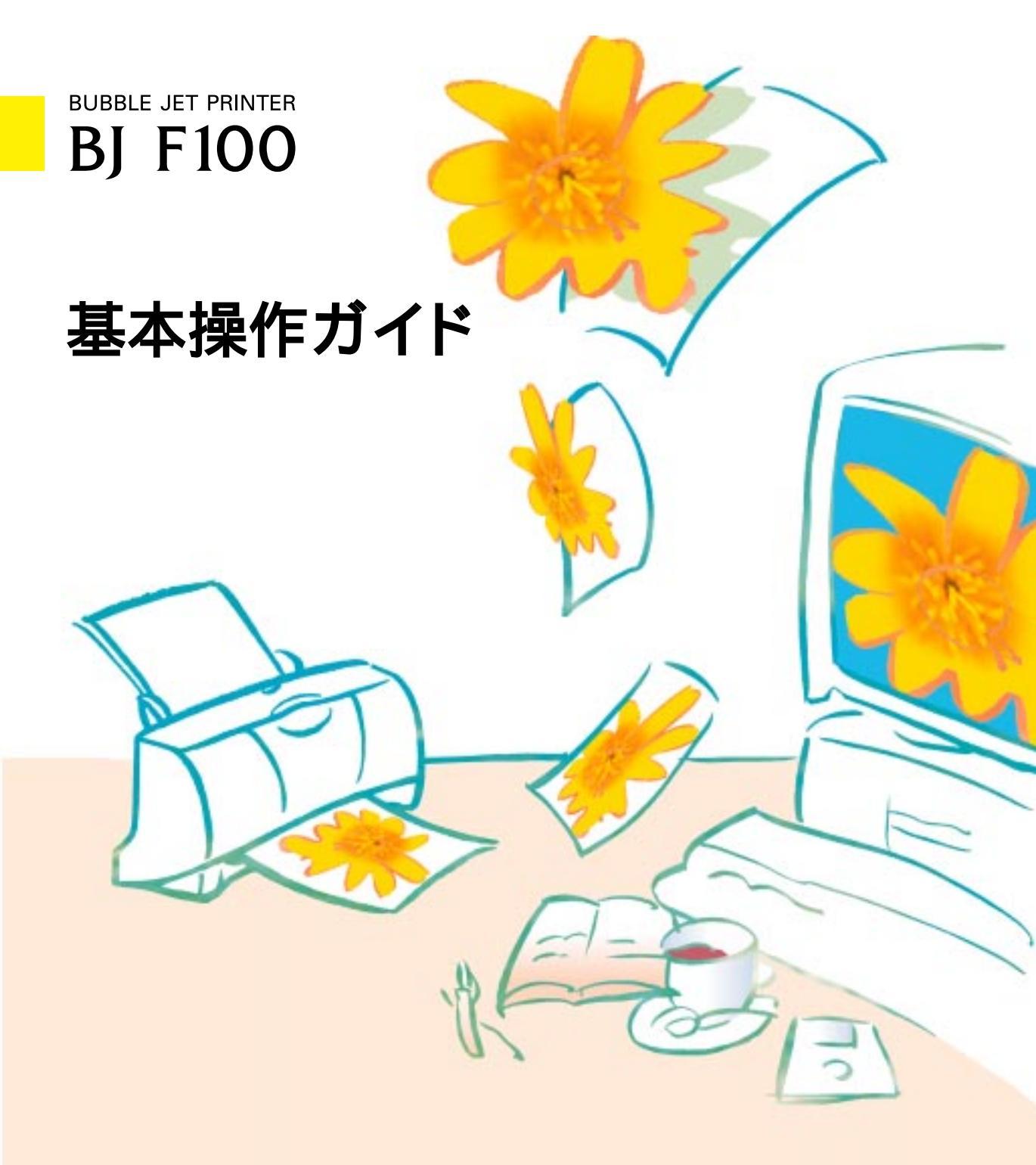

ご使用前に必ずこの基本操作ガイドをお読みください。将来いつでも使用できるように大切に保管してください。

J

本書では、大切な記載事項には下記のようなマークを使用しています。これらの記載事項は必ず お守りください。

- ▲ 警告: 取り扱いを誤った場合に、死亡または重傷を負う恐れのある警告事項が書かれてい ます。安全に使用していただくために、必ずこの警告事項をお守りください。
- ▲ 注意 : 取り扱いを誤った場合に、傷害を負う恐れや物的損害が発生する恐れのある注意事 項が書かれています。安全に使用していただくために、必ずこの注意事項をお守り ください。
- 禁止: 取り扱いを誤った場合に、製品の故障や損傷、品質の低下が発生する恐れのある禁止事項が書かれています。快適に使用していただくために、必ずこの禁止事項をお守りください。

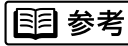

- ]:操作の参考になることや補足説明が書かれています。 お読みになることをお勧めします。
- CD-R◎M: 『リファレンスガイド (CD-ROM)』で、更に詳しく説明されている内容です。内容 を更に理解していただくために、ご覧になることをお勧めします。

### 商標について

Canon、BJ および BJC は、キヤノン株式会社の商標です。

Microsoft <sup>®</sup>、Windows <sup>®</sup>は、米国マイクロソフト社の登録商標、およ び商標です。

PC-9800は日本電気株式会社の商標です。

その他、本書に記載されている会社名、商品名は各社の商標または登録商標です。

#### 説明書について

本書では、Microsoft<sup>®</sup> Windows<sup>®</sup> 3.1、Microsoft<sup>®</sup> Windows<sup>®</sup> 95、 Microsoft<sup>®</sup> Windows<sup>®</sup> 98、をそれぞれWindows 3.1、Windows 95、 Windows 98と略して記載しています。

本書の内容の一部または全部を無断で転載することは、禁止されています。

本書の内容に関しては、将来予告なく変更することがあります。 本書の内容については万全を期していますが、万一不審な点や 誤り、記載漏れなどにお気づきの点がございましたら、お客様 相談センターまでご連絡ください。電話番号は、別紙の「ご相 談窓口のご案内」に記載しています。

このプリンタを運用した結果については、上記にかかわらず責任を負いかねますので、ご了承ください。

### 国際エネルギースタープログラムについて

当社は国際エネルギースタープログラ ムの参加事業者として、本製品が国際 エネルギースタープログラムの基準に 適合していると判断します。 国際エネルギースタープログラムは、

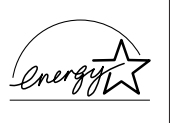

コンピュータをはじめとしてオフィス機器に関する日本およ び米国共通の省エネルギーのためのプログラムです。このプ ログラムは、エネルギー消費が比較的少なく、その消費を効 果的に抑えるための機能を備えた製品の開発、普及の促進を 目的としたもので、事業者の自主判断により、参加すること ができる任意制度となっています。対象となる製品はコンピ ュータ、ディスプレイ、プリンタ、ファクシミリおよび複写 機で、それぞれの基準並びにマーク(ロゴ)は、日米で統一 されています。

## 目次

| ▲ 安全にお使いいただくために・・・・・・・・・・・・・・・・・・・・・・・・・・・・・・・・・・・・                                                          | 2                          |
|----------------------------------------------------------------------------------------------------|----------------------------|
| 印刷してみよう・・・・・・・・・・・・・・・・・・・・・・・・・・・・・・・・・・・・                                                                  | 6<br>8<br>9<br>12          |
| 使用できるBJカートリッジ・・・・・・ 1                                                                                        | 14                         |
| 使用できる用紙・・・・・・・・・・・・・・・・・・・・・・・・・・・・・・・・・・・・                                                                  | 16                         |
| メンテナンス・・・・・ 1<br>ノズルチェックパターンを印刷する・・・・・ 1<br>プリントヘッドをクリーニングする・・・・ 2<br>BJカートリッジを交換する・・・・ 2<br>プリンタを清掃する・・・・ 2 | 18<br>19<br>20<br>21<br>24 |
| トラブルクリニック・・・・・・・・・・・・・・・・・・・・・・・・・・・・・・・・・・・                                                                 | 25                         |

### 付録

|     | 各部の名称と役割・・・・・・・・・・・・・・・・・・・・・・・・・・・・・・・・・・・・           | 36 |
|-----|--------------------------------------------------------|----|
|     | Windows 3.1をお使いの方へ・・・・・・・・・・・・・・・・・・・・・・・・・・・・・・・・・・・・ | 38 |
|     | 仕様・・・・・・・・・・・・・・・・・・・・・・・・・・・・・・・・・・・・                 | 40 |
| お問い | い合わせの前に・・・・・・・・・・・・・・・・・・・・・・・・・・・・・・・・・・・・            | 42 |

Windows 95 / Windows 3.1をお使いの方へ

本書に掲載されているプリンタドライバの設定画面は、おもにWindows 98で使用する場合の画面です。 Windows 95で使用する場合も、ほとんど同じ設定画面が表示され、操作方法も変わりません。 Windows 3.1で使用する場合は、設定画面のデザインが異なるため、操作方法に若干の違いがあります。 詳細は、付録の「Windows 3.1をお使いの方へ」とプリンタドライバのヘルプをご覧ください。

## ▲ 安全にお使いいただくために

安全にお使いいただくために、本書の注意事項を必ずお守りください。また、本書に記載されてい ること以外は行わないでください。思わぬ事故を起こしたり、火災や感電の原因になります。

お願い: P.2~5で使用しているプリンタおよびBJカートリッジの絵はイメージイラストです。BJ F100 とは形態が異なりますので、ご了承ください。

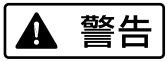

### 設置場所について

アルコール・シンナーなどの引火性溶剤の近 くに設置しないでください。

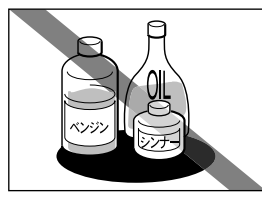

引火性溶剤が内部の電気 部品に触れると火災や感 電の原因になります。

電源について

濡れた手で電源プラグを抜き差ししないでく ださい。

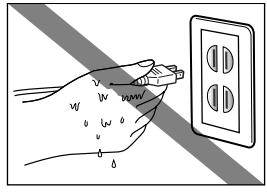

感電の原因になります。

電源プラグは確実にコンセントの奥まで差し 込んでください。

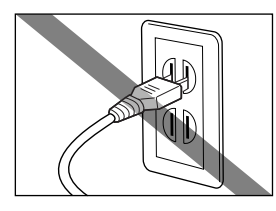

差し込みが不十分だと、 火災や感電の原因になり ます。

電源コードを傷つける、加工する、引っ張る、 無理に曲げるなどのことはしないでください。 また電源コードに重い物をのせないでください。

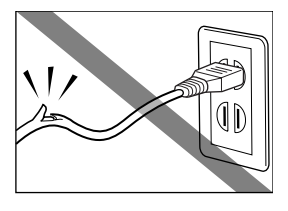

傷ついた部分から漏電し て、火災や感電の原因に なります。

ふたまたソケット等を使ったタコ足配線は行 わないでください。

電源コードを束ねたり、結んだりして使用し

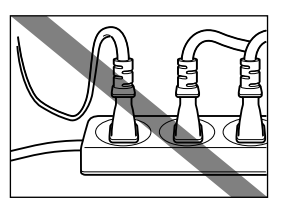

火災や感電の原因になり ます。

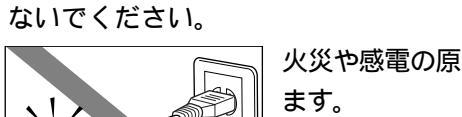

火災や感電の原因になり

万一、煙が出たり変な臭いがするなどの異常 が起こった場合、すぐに電源プラグをコンセ ントから抜いてください。

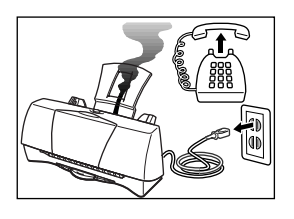

そのまま使用を続けると 火災や感電の原因になり ます。販売店または修理 サービスご相談窓口まで ご連絡ください。

▲ 警告

### 清掃について

清掃のときは、アルコール・ベンジン・シンナ ーなどの引火性溶剤は使用しないでください。

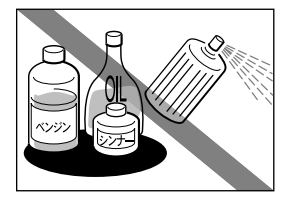

プリンタ内部の電気部品 に接触すると火災や感電 の原因になります。 ▲ 注意

設置場所について

不安定な場所や振動のある場所に設置しない でください。

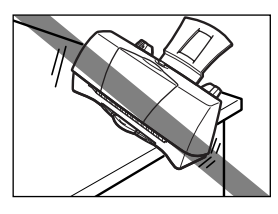

プリンタが落ちたり倒れ たりして、けがの原因に なることがあります。

清掃のときは、電源プラグをコンセントから 抜いてください。

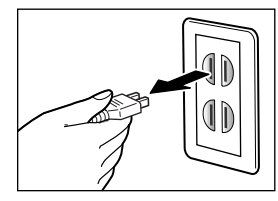

電源プラグがコンセント に接続されたままになっ ていると、作動した内部 の部品に触れてけがの原 因になることがあります。 湿気やほこりの多い場所、直射日光の当たる 場所、高温や火気の近くには設置しないでく ださい。

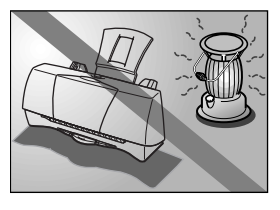

火災や感電の原因になる ことがあります。周囲の 温度が5~35度、湿度が 10~90%(結露しないこ と)の範囲の場所でお使 いください。

その他

プリンタを分解・改造しないでください。

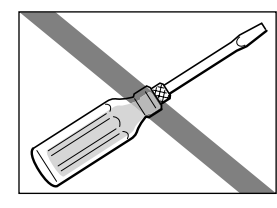

内部には電圧の高い部分 があり、火災や感電の原 因になります。

プリンタの近くでは可燃性のスプレー等は使用しないでください。

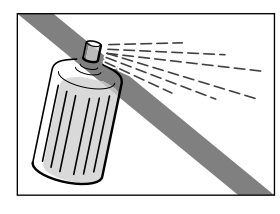

スプレーのガスが内部の 電気部分に触れて、火災 や感電の原因になります。 毛足の長いジュータンやカーペットなどの上 には設置しないでください。

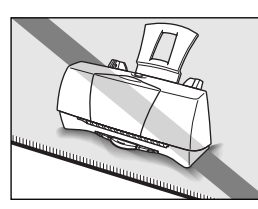

毛やほこりなどが製品の 内部に入り込んで火災の 原因になることがありま す。

いつでも電源コードが抜けるように、コンセ ントの回りには物を置かないでください。

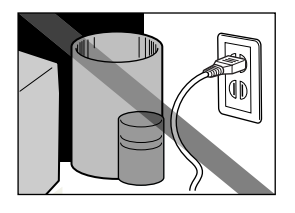

万一プリンタに異常が起 きたとき、すぐに電源コ ードがはずせないため、 火災や感電の原因になる ことがあります。

▲ 注意

プリンタを持ち運ぶときは、必ず両側下部分 を両手でしっかりと持ってください。

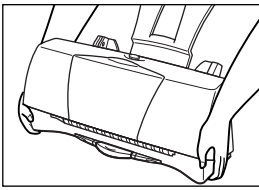

他の場所を持つと不安定
 なため、落としてけがの
 原因になることがあります。

その他

印刷中はプリンタの中に手を入れないでくだ さい。

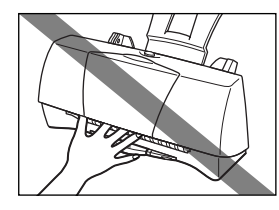

内部で部品が動いている ため、けがの原因になる ことがあります。

電源について

電源コードを抜くときは、必ずプラグを持っ て抜いてください。

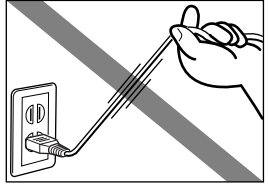

コードを引っぱると電源 コードが傷つき、火災や 感電の原因になることが あります。

延長電源コードは使用しないでください。

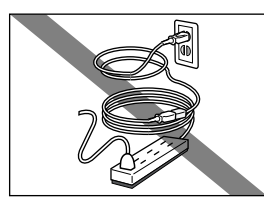

火災や感電の原因になる ことがあります。

AC100V以外の電源電圧で使用しないでください。

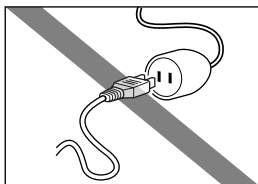

火災や感電の原因になる ことがあります。なおプ リンタの動作条件は次の とおりです。この条件に あった電源でお使いくだ さい。 電源電圧:AC100V

電源周波数:50/60Hz

プリンタの上にクリップやホチキス針などの 金属物や液体・引火性溶剤(アルコール・シ ンナー等)の入った容器を置かないでください。

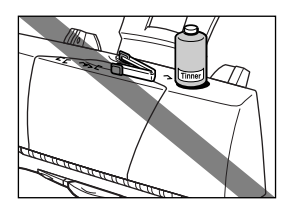

プリンタ内部に落ちたり こぼれたりすると、火災 や感電の原因になること があります。

万一、異物(金属片・液体等)がプリンタ内 部に入った場合は、電源プラグをコンセント から抜いて、販売店または修理サービスご相 談窓口までご連絡ください。

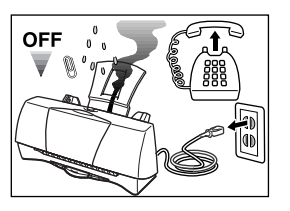

そのまま使用を続けると 火災や感電の原因になる ことがあります。

🛕 安全にお使いいただくために

## BJカートリッジについて

安全のため、お子様の手の届かないところへ 保管してください。

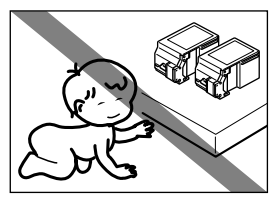

誤ってインクをなめたり 飲んだりした場合には、 ただちに医師にご相談く ださい。

BJカートリッジを落としたり振ったりしない でください。

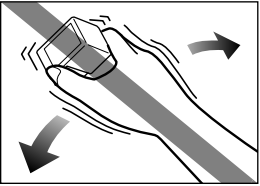

インクが漏れて周囲や衣 服を汚すことがあります。

### 電波障害規制について

この装置は、情報処理装置等電波障害自主 規制協議会(VCCI)の基準に基づくクラ スB情報技術装置です。この装置は、家庭 環境で使用することを目的としていますが、 この装置がラジオやテレビジョン受信機に 近接して使用されると、受信障害を引き起 こすことがあります。取扱説明書に従って 正しい取り扱いをしてください。

蛍光灯などの電気製品の近くに置く ときのご注意

蛍光灯などの電気製品とプリンタは約 15cm以上離してください。近づけると蛍 光灯のノイズが原因でプリンタが誤動作す ることがあります。

### 電源を切るときのご注意

このプリンタには電源ボタンがありません。 電源プラグをコンセントから抜くと電源が 切れます。電源を切るときは、プリンタの 動作が終わった後、1分以上待ってから電 源プラグを抜いてください。プリンタ背面 のコネクタを抜いて電源を切らないでくだ さい。

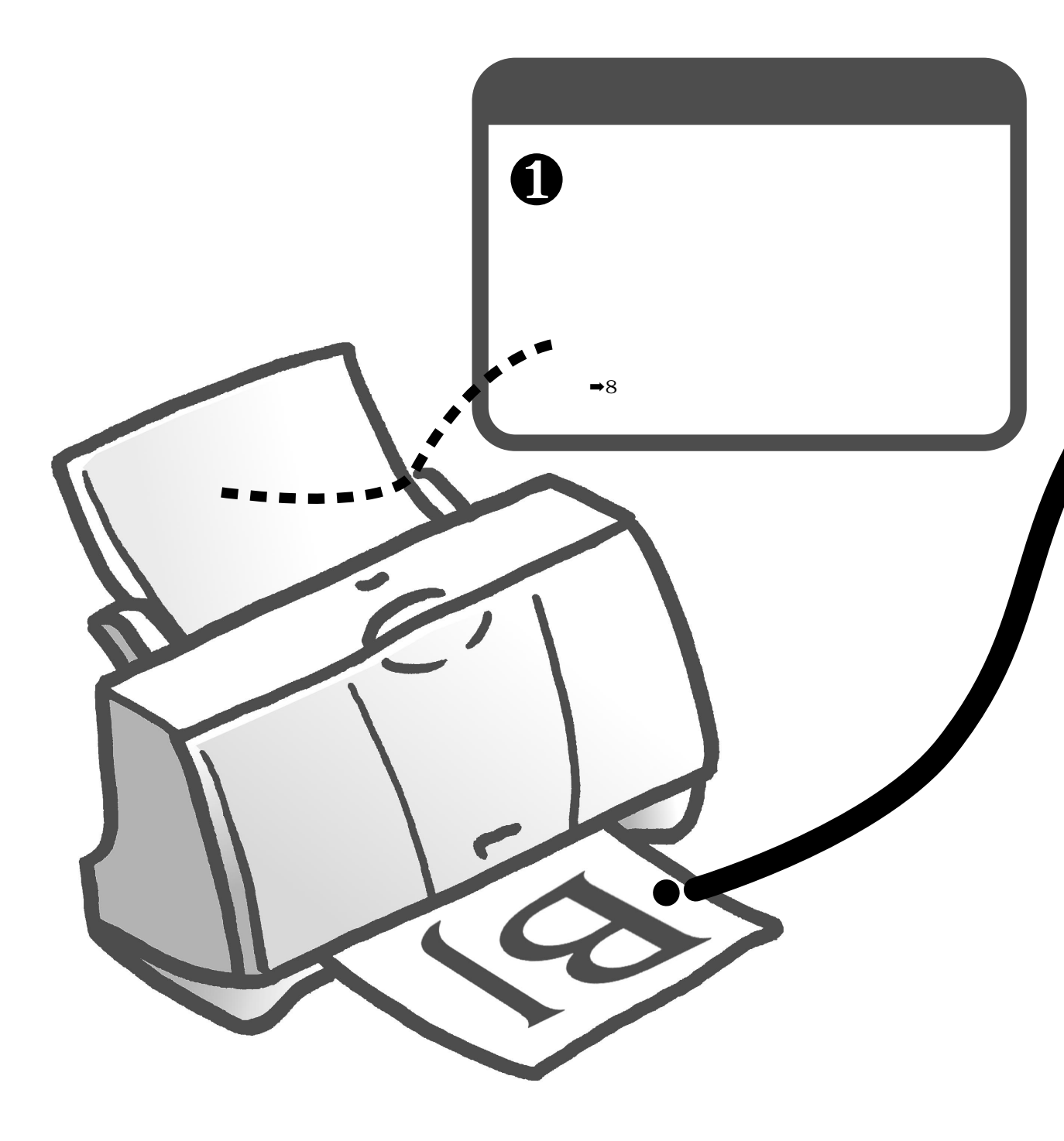

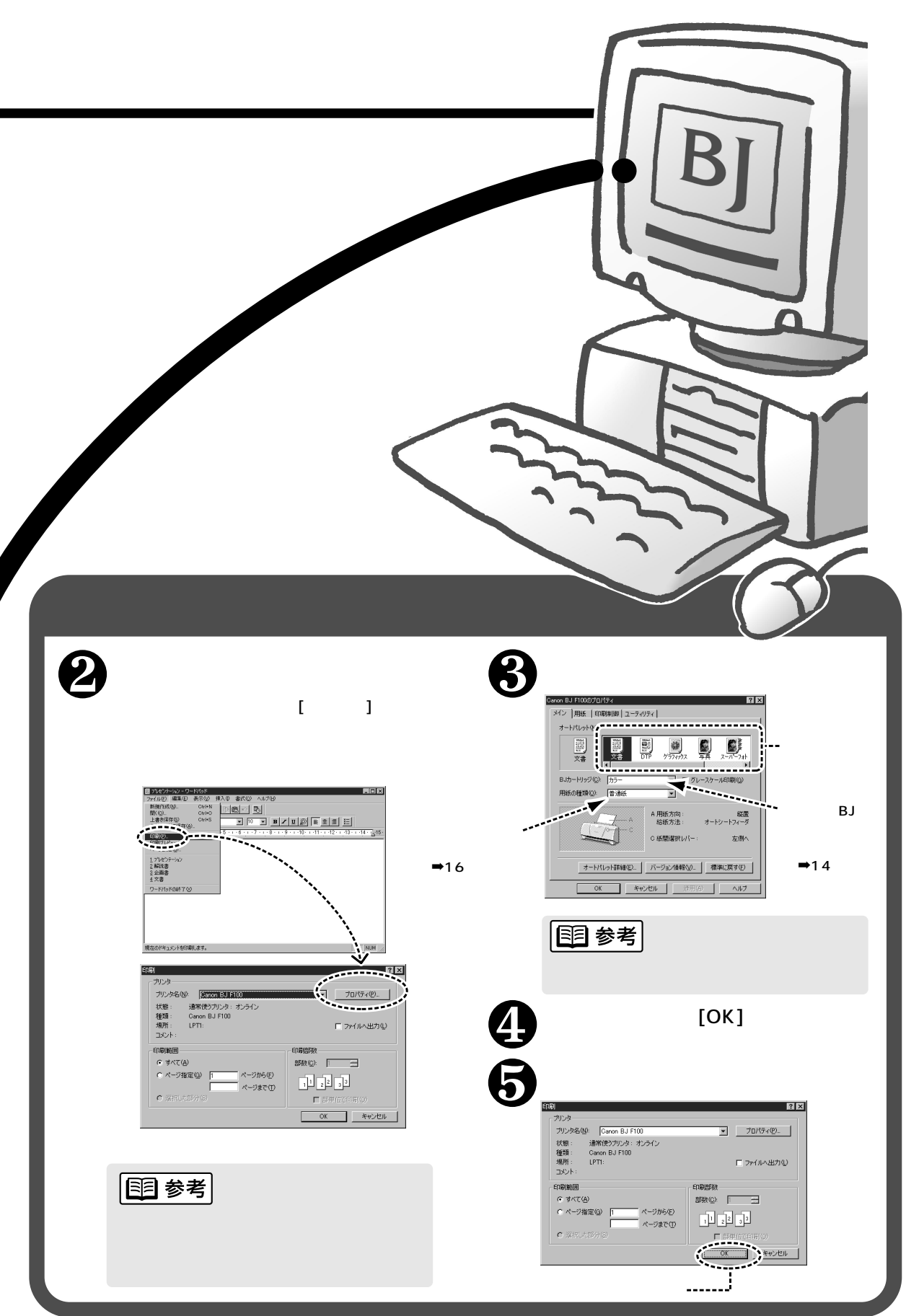

印刷してみよう

## 用紙をセットする

A4サイズの普通紙を例にして、基本的な用紙のセットのしかたを説明します。 その他の用紙やキヤノン製専用紙については、「使用できる用紙」(16ページ) をご覧ください。なお、それぞれの用紙のセットのしかたは、『リファレンス ガイド (CD-ROM)』で詳しく説明しています。

用紙をさばいてから、端をき れいにそろえる。 用紙をさばかなかったり、端をそ ろえずにセットすると、紙づまり の原因になることがあります。

用紙をセットする。

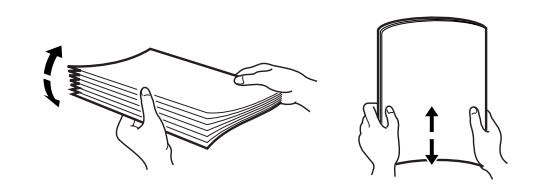

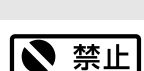

用紙を持つときは、 できるだけ端を持ち、 印刷面にふれないよ うにしてください。 印刷面に傷や汚れが つくと、印刷の品質 が低下することがあ ります。

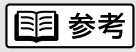

セットできる用紙の 枚数は、普通紙 (75g/m<sup>2</sup>)の場合、 約50枚が目安です。 ただし、オートシー トフィーダの積載マ ークを超えないよう にしてください。  ●印刷する面を上にして、オート シートフィーダの右端に合わせ てセットする。
 ❷用紙ガイドを、用紙の左端に合 わせる。

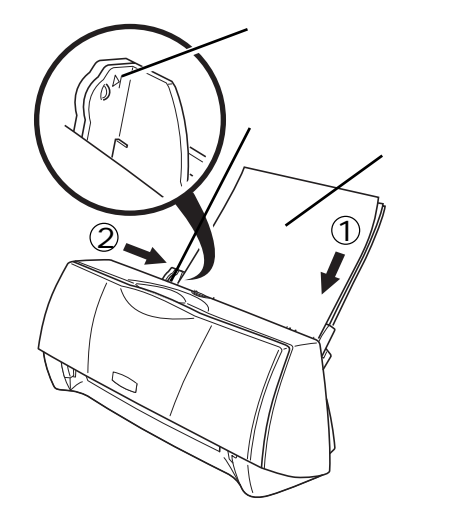

印刷が終了した用紙は… 普通紙の場合は、約20枚たまったら取り除くようにしてください。インクが乾く まで印刷面にはさわらないようにしてください。 用紙によってはインクが乾くまで時間がかかるものがありますので注意してください ( 17ページ)。

## 写真を印刷する

デジタルカメラやスキャナ等で取り込んだ写真を高品質で印刷するためには、 フォトBJカートリッジ(BC-06フォト)が適しています。ここではフォトBJ カートリッジの取り付けかたと、プリンタドライバでの適切な印刷設定のしか たを説明します。

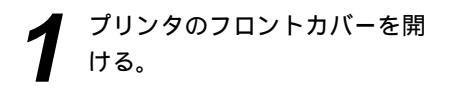

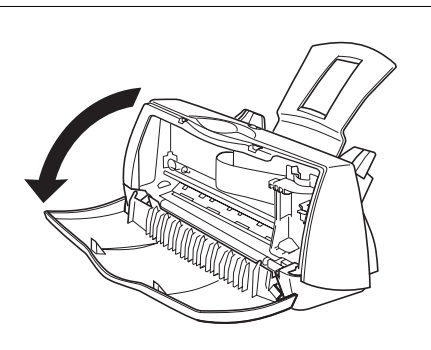

2 フォトBJカートリッジ以外の BJカートリッジが取り付けられていたら、それを取りはずす。

> 青色の固定レバーを上げ( ) BJ カートリッジを取り出す( )。

> 取り出したBJカートリッジは保管 箱に入れてください。

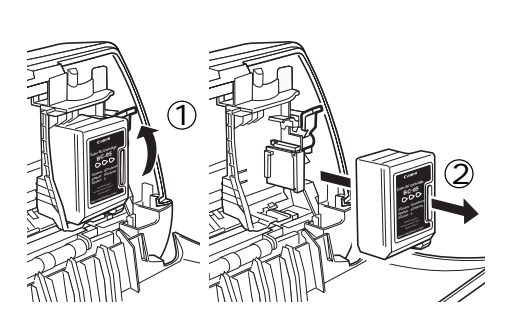

フォトBJカートリッジ(BC-06フォト)をパッケージから 取り出し、オレンジ色の保護キ ップ()、保護テープを取り はずす()。

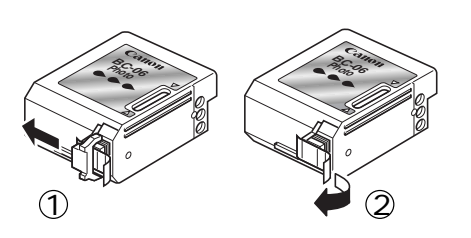

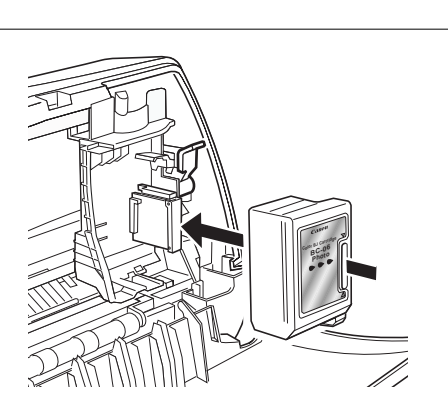

111 参考

まだ使えるBJカート リッジを

、 保管する どきは必 ず保管箱 ください。

印刷してみよう

保管箱に入れないと、 インクが乾燥して印刷 できなくなります。

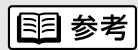

フォトBJカートリッ ジ(BC-06フォト) の特長は15ページを ご覧ください。

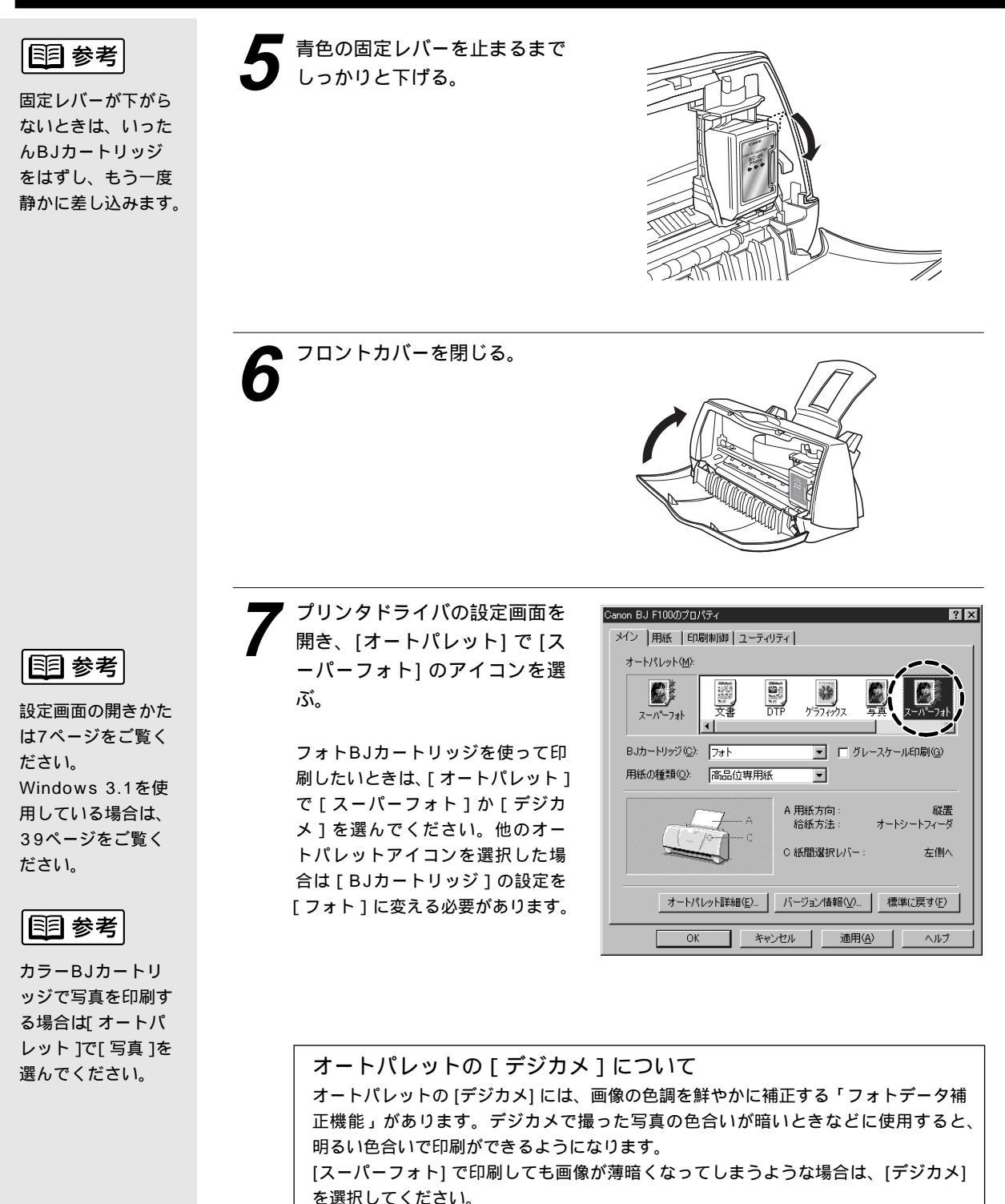

ただし、画像編集ソフトなどで切り抜き、回転などの加工を加えた画像の場合は、フ ォトデータ補正が機能しません。この場合は [オートパレット詳細] をクリックして、 [ページ内一括] をチェックしてください。

\* Windows 3.1ではフォトデータ補正機能は使用できません。

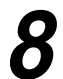

### [用紙の種類] を選ぶ。

ここでは、高品位専用紙を選んで います。 他の用紙を使用する場合は、その 用紙を選択します。

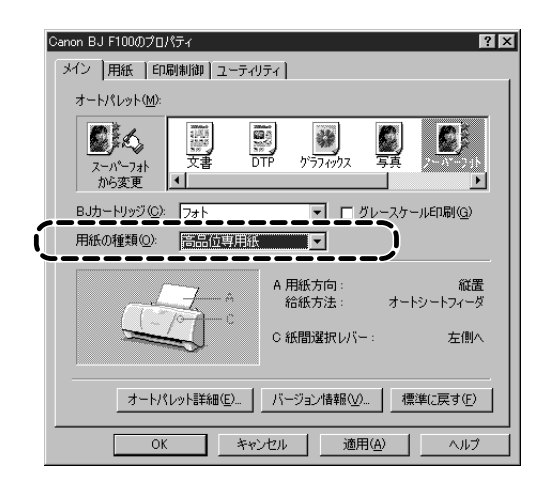

以上で印刷設定は完了です。[OK] をクリックして印刷を開始します。

されいな印刷をめざすなら…
写真の印刷に適した用紙をお使いください。以下の用紙は色の再現性に優れ、リアルな写真の表現を可能にします。各用紙の特長については「使用できる用紙」(16ページ)をご覧ください。
高品位専用紙(HR-101S)
フォト光沢紙(GP-301)
フォト光沢カード(FM-101)
フォト光沢八ガキ(KH-201N)
印刷するときは、プリンタドライバの[用紙の種類]の設定を、お使いの用紙に合わせてください。

## はがきに印刷する

はがきに印刷するときは、用紙のセットのしかたが普通紙と若干違います。ま た印刷する内容によってプリンタドライバで印刷設定を変える必要があります。 ここでは官製はがきを例にして、印刷のしかたを説明します。

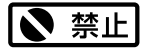

カールしたはがきは 使用しないでくださ い。

カールしたはがきを 使用すると、はがき が斜めに送られてし まいます。

カールしているとき は、はがきを逆向き に曲げてカールを直 してください。この とき、はがきの表面 が波状にならないよ う注意してください。

国 参考

はがきは最大20枚 までセットできます。

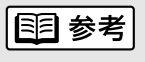

設定画面の開きかた は7ページをご覧く ださい。 Windows 3.1を使 用している場合は、 39ページをご覧く ださい。

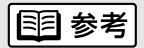

[写真]を選ぶと [BJカートリッジ] の設定は[カラー] になり、[スーパー フォト]を選ぶと [フォト]になります。 装着しているBJカ ートリッジに合わせ て、使い分けてくだ さい。 電源プラグがコンセントに接続 されていることを確認し、はが きをセットする。

●フロントカバーを開けて、紙間選 択レバーを右(○)にセットす る。

❷フロントカバーを閉じる。

- ❸右図を参照してはがきの上下を確認し、印刷する面を上にしてオートシートフィーダの右端に合わせてセットする。
- ④用紙ガイドを、用紙の左端に合わせる。

特に、はがきの上下を間違えてセッ トしないように注意してください。

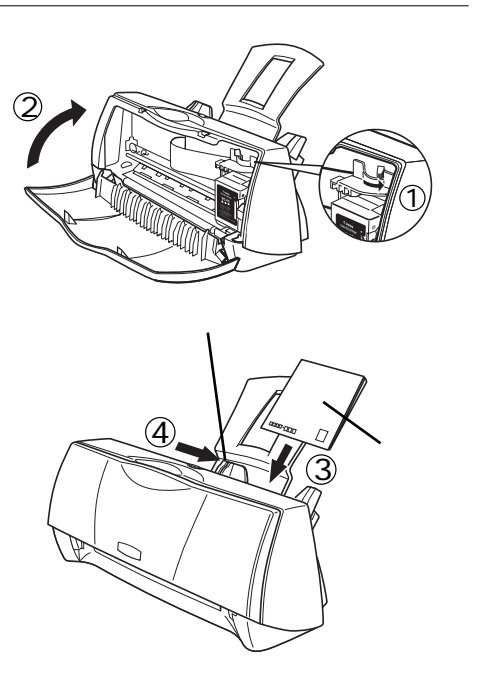

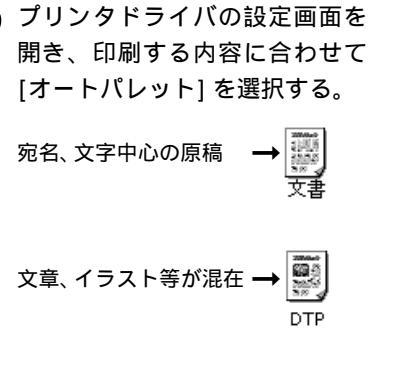

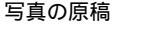

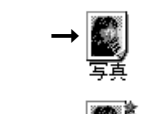

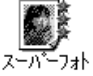

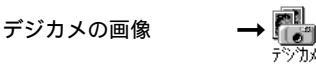

| Canon BJ F100のプロパティ ? 🗙                                                                                                    |
|----------------------------------------------------------------------------------------------------|
| メイン  用紙  印刷制御 ユーティリティ                                                                                                    |
| オートパレット( <u>M</u> ):                                                                                                    |
| 武書     文書     文書     マロー     マロー     マ |
| BJカートリッジ(C): カラー 🔽 🗇 グレースケール印刷(G)                                                                                                    |
| 用紙の種類(2): 普通紙 🔽                                                                                                    |
| A 用紙方向: 縦置<br>給紙方法: オートシートフィーダ                                                                                                    |
| ○ 紙間選択レパー: 左側へ                                                                                                    |
| オートパレット詳細(E) バージョン情報(公)_」 標準(こ戻す(F)                                                                                                    |
| OK キャンセル 道用④ ヘルプ                                                                                                    |
|                                                                                                    |

| [用紙の種類] で [はがき] を選択 | する。

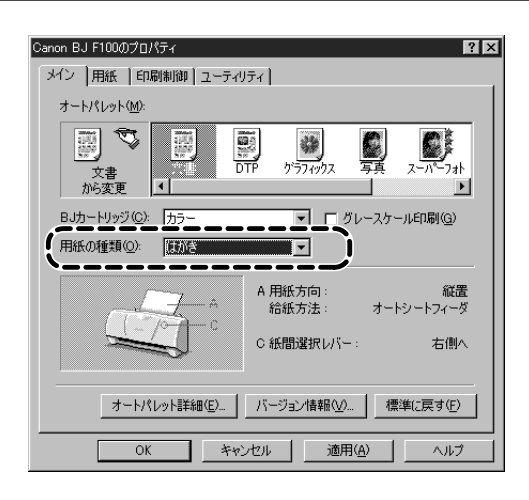

 「用紙] タブをクリックし、[用紙
 サイズ] が [はがき] または [は がき横] になっていることを確認 する。
 用紙サイズが [はがき] または [はが

き横] になっていない場合はアプリケ ーションソフトの設定を確認してく ださい。アプリケーションソフトの 設定に問題がなければ、プリンタド ライバの [用紙サイズ] で [はがき] ま たは [はがき横] を選択してください。

| Canon BJ F10 | QQJD/Fr 🛛 🕄 🗙                                                                                                    |
|--------------|----------------------------------------------------------------------------------------------------|
| メン開          | 氏   り刷制御   ユーティリティ                                                                                                    |
|              | 用紙サイズ(1): () (試力)を100 x 148 mm )                                                                                             |
| Ŧ            | <ul> <li>○ 等倍印刷(1)</li> <li>拡大(縮小印刷(5)</li> <li>○ ページレイアウト印刷(1)</li> <li>○ パラー(不分・印刷(1)</li> <li>○ パナー紙(長尺紙)印刷(1)</li> </ul> |
|              | ブリンタの用紙サイズ(Q): はがき 100 × 148 mm                                                                                              |
| 印刷方向         | : A c 縦(2) > C 横(1)                                                                                                    |
|              | 標準に戻す(5)                                                                                                    |
|              | OK キャンセル 適用( <u>A</u> ) ヘルプ                                                                                                  |

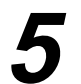

[OK] をクリックして印刷を開始 する。

印刷済みのはがきは、重ならないよ うに1枚ごとに取り除いてください。 反対側の面を印刷する時には、印刷 面が十分に乾燥するのを待って(約 2分間)、同様の手順で印刷するよう にしてください。

写真の再現性にこだわるなら… 通常の官製はがきではなく、表面に光沢のあるはがきを使うと写真の発色性がさらに 向上します。キヤノン製専用紙としては以下があります。

・フォト光沢ハガキ(KH-201N)

印刷するときは、プリンタドライバの[用紙の種類]で必ず[光沢はがき]を選択してく ださい。その他の設定は官製はがきの場合と同じです。

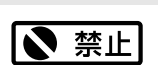

はがきを持つときは できるだけ端を持ち、 インクが乾くまで印 刷面に触れないでく ださい。

# 使用できるBJカートリッジ

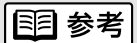

このページで使用さ れている専門用語を 解説します。

プリントへッド 細いノズルからインクを 用紙に吹き付ける部分で す。 乾燥したり、汚れると、 ノズルが詰まり、インク が出なくなります。 BJF100では、以下の4種類のBJカートリッジが使用できます。 用途によって、BJカートリッジを付け替えてご使用ください。 インクがなくなったり、プリントヘッドが消耗したら、新しいBJカートリッジに 交換してください(21ページ)。

## カラーBJカートリッジ

標準の3色(シアン、マゼンタ、イエロー)のカラーインクが入っています。カラー 文書やグラフィックスの印刷に使用します。

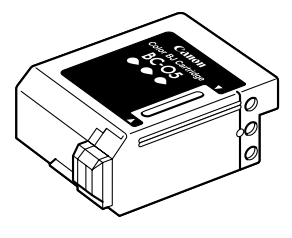

カラーBJカートリッジ BC-05

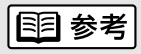

使用済みBJカート リッジ回収のお願い キヤノンでは、資源の再 利用のために、使用済み BJカートリッジの回収を 推進しています。この回 収活動は、お客様のご協 力によって成り立ってお ります。

つきましては、キヤノン の"環境保全と資源の有 効活用"の主旨にご賛可 いただければ、お手数で はございますが、ご使用 ッジを、下記マークのあ る販売店または最寄りの キヤノン販売営業拠点ま でお持ちいただければ幸 いと存じます。

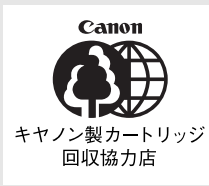

## ブラックBJカートリッジ

ブラックインクが入っています。文字や表、グラフ等が中心のモノクロ原稿を印刷する ときには、このBJカートリッジを使用することをお勧めします。カラーBJカートリッ ジよりも高速で印刷できます。

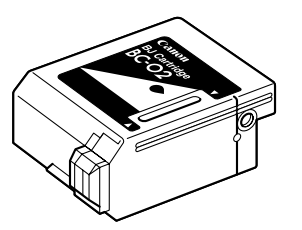

BJカートリッジ BC-02

## フォトBJカートリッジ

標準よりやや色の薄い3色(シアン、マゼンタ、イエロー)のカラーインクが入って います。写真などの自然画像を印刷するときに使用することをお勧めします(9ペー ジ)。

フォトBJカートリッジで印刷するときは、高品位専用紙やフォト光沢紙などの専用紙 をお使いください。

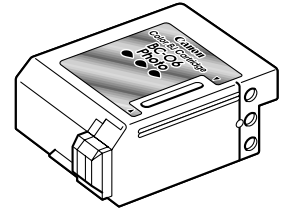

カラーBJカートリッジ BC-06フォト

## 蛍光BJカートリッジ

標準の1色(シアン)のカラーインクと蛍光色の2色(蛍光マゼンタ、蛍光イエロー) のカラーインクの合計3色が入っています。発色に富んだ、蛍光色の楽しいカラー印 刷が行えます。蛍光BJカートリッジで印刷するときは、高品位専用紙を使用すると 発色の良いきれいな結果が得られます。

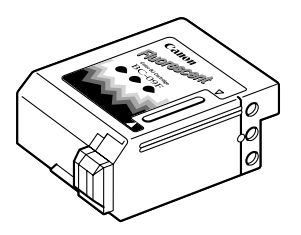

蛍光BJカートリッジ BC-09F

BJカートリッジをお求めの際は

BJカートリッジの種類(ブラック、カラー、フォト、蛍光)を確認の上、型番をご指定ください。

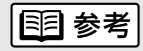

BJカートリッジの 仕様については、 41ページをご覧く ださい。

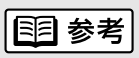

最適な印刷品位を保 つため、開封後は、 BJカートリッジは 1年で使い切るよう にしてください。

▲ 注意

安全のため、お子様 の手の届かないとこ ろへ保管してくださ い。

誤ってインクをなめ たり飲んだりした場 合には、ただちに医 師にご相談ください。

## 使用できる用紙

使用できる用紙の種類と特長を説明します。それぞれの用紙のセットのしかた、 印刷範囲等は、『リファレンスガイド(CD-ROM)』で詳しく説明しています。

**国 参考** 

用紙の重さ 給紙できる用紙の重さは 105g/m<sup>2</sup>までです。 それより重い紙は、紙づ まり等の原因になります ので使用しないでください。 セットのしかたは『リフ ァレンスガイド(CD-ROM)』をご覧ください。

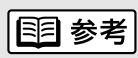

用紙サイズ 定型紙は以下が使用でき ます。 Α5 A5横 A4 B5 Letter Legal はがき はがき横 フォトカード\* 洋形4号 洋形6号 非定型紙は横100.0mm× 長さ100.0mmから横 241.3mm×長さ584.2mm までの範囲で使用できま す。

\*フォト光沢カードを使用 するときにプリンタドラ イバで設定する名称です。 一般的な用紙

#### 普通紙

複写機等で使用される一般的なコピー用紙(重さ64~105g/m<sup>2</sup>)が使用できます。

#### はがき

一般の官製はがきを使用できます。折り目のついている往復はがきは使用できません。

封筒

市販の定型封筒では洋形4号、洋形6号が使用できます。

#### キヤノン製専用紙

最適な印字品位を保つため、次のキヤノン製専用紙のご使用をお勧めします。

バブルジェット用紙(LC-301) BJプリンタ専用の普通紙です。

高品位専用紙(HR-101S) 普通紙よりもカラーの発色性に優れています。グラフなどを多用したビジネス文書、写真の印刷 に適しています。

フォト光沢ハガキ(KH-201N) 内容を書く面に光沢がある、はがきサイズの専用紙です。写真やイラストを多用した原稿は、官 製はがきより美しい仕上がりになります。

バックプリントフィルム(BF-102) 白い半透明のフィルム材質でできているため、裏から光を当てて印刷内容を展示できます。印刷 結果は左右が反転した鏡像印刷になります。

OHPフィルム(CF-102) オーバーヘッドプロジェクタ(OHP)で使用する専用のフィルムです。カラープレゼンテーショ ン資料の印刷に最適です。

バナー紙(長尺紙)(BP-101) A4サイズがつながった長い用紙です。ロングサイズのポスターや垂れ幕(最大6ページ分)など の印刷ができます。

Tシャツ転写紙(TR-201) Tシャツ用のアイロンプリントを作成できる用紙です。印刷結果は左右が反転した鏡像印刷になり ます。

BJクロス(FS-101) 綿100%の布シートです。アイデア次第でオリジナルグッズを作成できます。

フォト光沢紙(GP-301) 高品位専用紙よりも厚手で、印刷面に光沢があるため、写真に近い仕上がりが表現できます。

光沢フィルム(HG-101) フォト光沢紙よりつやのあるフィルム材質のシートです。写真がきれいに印刷できます。

フォト光沢カード(FM-101) フォト光沢紙と同じ材質のカード専用紙です。ミシン目よりも大きめに印刷してカットすると、 白い縁のない全面印刷ができます。

### 用紙についてのご注意

以下の用紙は使用しないでください。
きれいに印刷できないだけでなく、紙づまりや故障の原因になります。
・折れている用紙
・カールしている用紙
・しわがついている用紙
・濡れている用紙
・薄すぎる用紙(重さ64 g/m<sup>2</sup>未満)
・厚すぎる用紙(重さ105 g/m<sup>2</sup>を超えるもの)
・往復はがき
・裏面が写真のはがき

- ・写真やステッカーを貼ったはがき
- ・連続紙(ミシン目でつながっている用紙)
- ・ 穴のあいている用紙 (例:ルーズリーフ)

### 用紙を保管するときは

使わなかった用紙は入っていた袋に入れ、直射日光の当たる場所や高温多湿な 場所をさけて保管してください。曲がったり、しわがつかないよう水平に置い てください。

#### 用紙を持つときは

用紙はできるだけ端を持ち、印刷面に触れないようにしてください。 印刷面に傷がついたり汚れがつくと、印刷の品質が低下することがあります。

### 印刷後、インクが乾くまで印刷面には触らないでください

次の用紙は、1枚印刷するたびに取り除き、インクが乾くまで待ってください。 待ち時間の目安は以下のとおりです。

| 官製はがき                  | 約2分           |
|------------------------|---------------|
| フォト光沢ハガキ/フォト光沢紙/フォト光沢カ | ード 約2分        |
| 光沢フィルム                 | 約15分          |
| OHPフィルム / バックプリントフィルム  | 約15分          |
| BJクロス                  | 約60分          |
| Tシャツ転写紙                | 用紙に添付の取扱説明書参照 |

また、印刷済みの用紙を水で濡らしてしまった場合は、乾くまで印刷面に触れ ないでください。

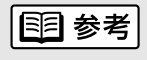

キヤノン製専用紙を お使いの際は、専用 紙の袋に書かれてい る「使用上の注意」 に従ってください。

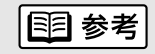

普通紙や高品位専用
 紙の場合は、印刷済
 みの用紙が20枚た
 まったら取り除いて
 ください。

## メンテナンス

この章ではBJカートリッジのメンテナンスを中心に説明します。また、プリンタを長持ちさせるために、清掃のしかた(24ページ)も説明します。

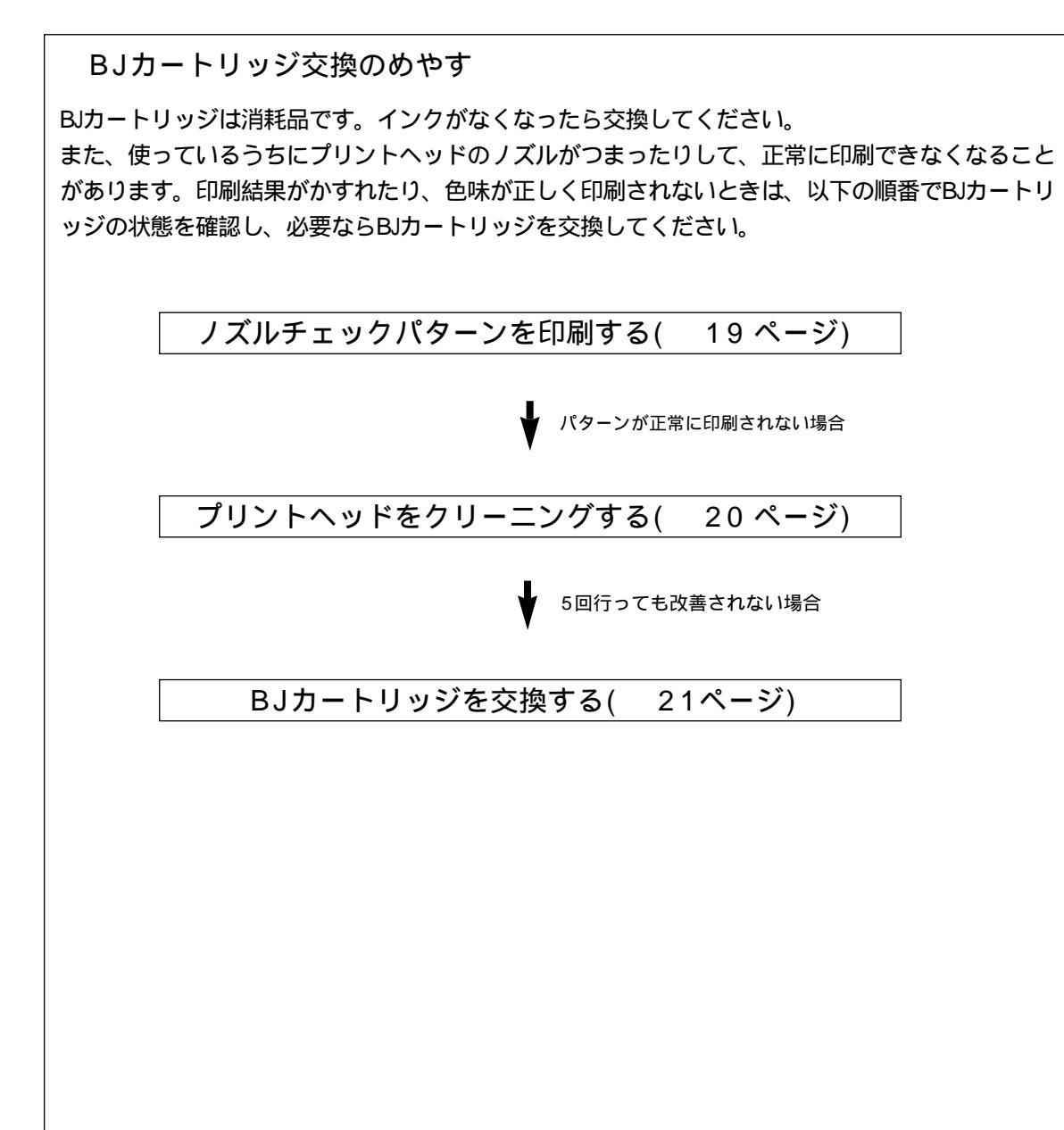

ノズルチェックパターンを印刷する

プリントヘッドのノズルから正常に各色のインクが出ているか、ノズルチェ ックパターンを印刷して確認します。印刷結果がかすれていたり、色味がお かしいときに行ってください。

電源プラグがコンセントに接続 されていることを確認し、A4 サイズの用紙をセットする。 プリンタドライバから「ノズル 111 参考 anon B.I E100/07/0 \_\_\_\_\_チェックパターン]を選択する。 メイン | 用紙 | 印刷 Ð 設定画面の開きかた クリーニング は7ページをご覧く ●設定画面を開き、[ユーティリテ ださい。Windows 2 テストプリント ィ] タブをクリックして、[ユーテ 3.1をお使いの方は ィリティ]シートを開く。 39ページをご覧く ズルチェックパターンを印刷します。 ださい。 ❷[ノズルチェックパターン]をクリ ックする。 |
国 参考| ステータスモニタ起動(E) ノズルチェックパタ ーンの印刷はプリン キャンセル 適用(点) ヘルプ OK タ本体からも実行で きます。リセットボ Canon BJ F100 ❸ [OK] をクリックする。 タンを続けて2回押 してください。 ノズルチェックパターンを印刷しますか? キャンセル 印刷されたノズルチェックパタ ーンを見て、BJカートリッジの ノズルの状態を確認する。 ブラックBJカートリッジ BC-02 カラーBJカートリッジ BC-05 フォトBJカートリッジ BC-06フォト 蛍光BJカートリッジ BC-09F

パターンを構成する線が欠けていたり、特定の色が印刷できない場合は、「プリントヘッドをクリーニングする」(20ページ)をご覧ください。

メンテナンス

プリントヘッドをクリーニングする

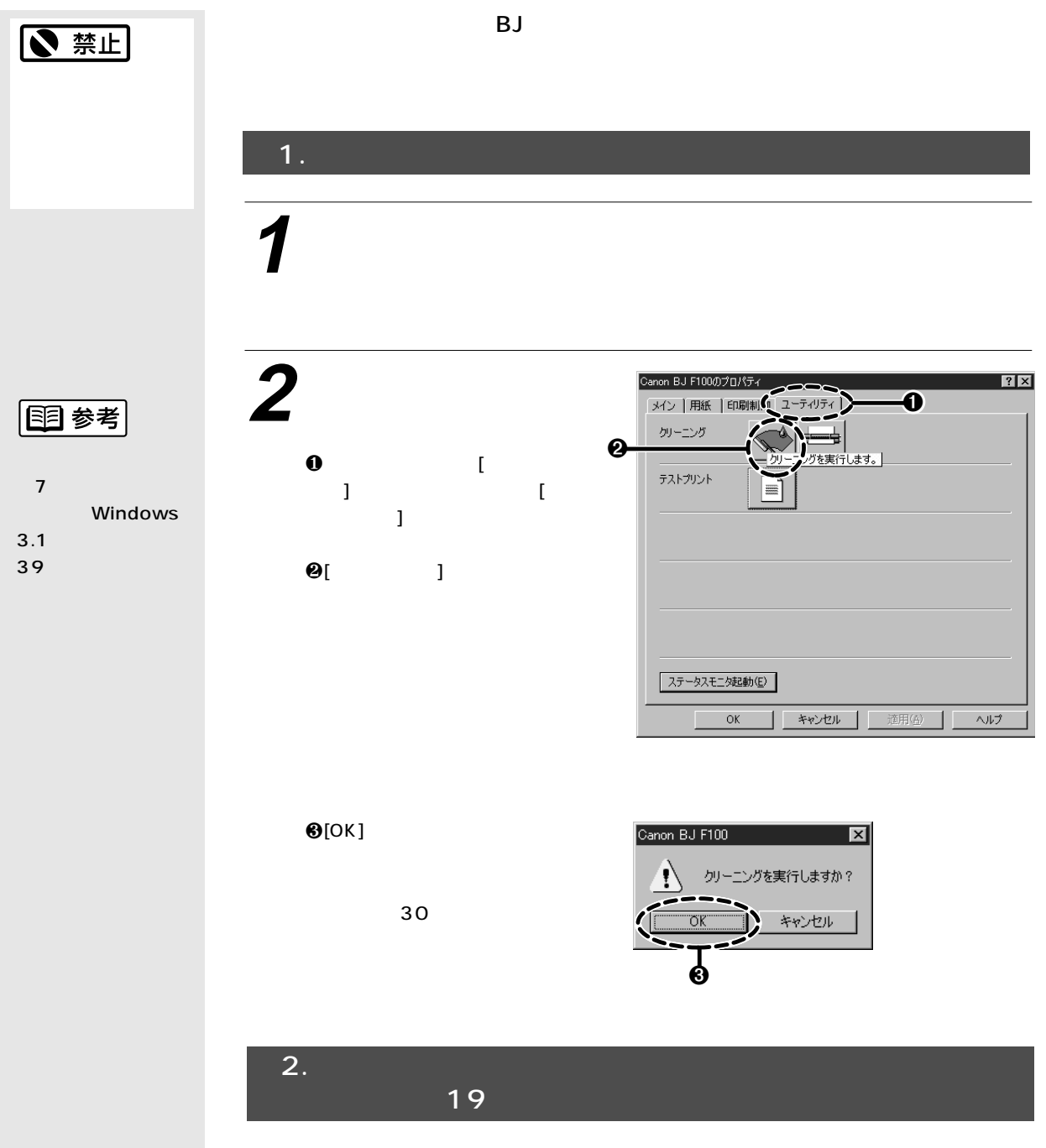

効果がない場合は、再度クリーニングの操作を行ってください。5回繰り返しても効 果がない場合は、インクがなくなっていることが考えられます。BJカートリッジを 新しいものと交換してください。

BJカートリッジを交換する。(21ページ)

## BJ**カートリッジを交換する**

プリントヘッドのクリーニングを5回以上行ってもノズルチェックパターン をきれいに印刷できないときは、インクがなくなっていると考えられます。 以下の手順で新しいBJカートリッジに交換してください。

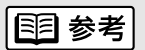

BJカートリッジ交 換の目安は18ペー ジをご覧ください。

プリンタの動作が完全に終了し ていることを確認してから、フ ロントカバーを開ける。

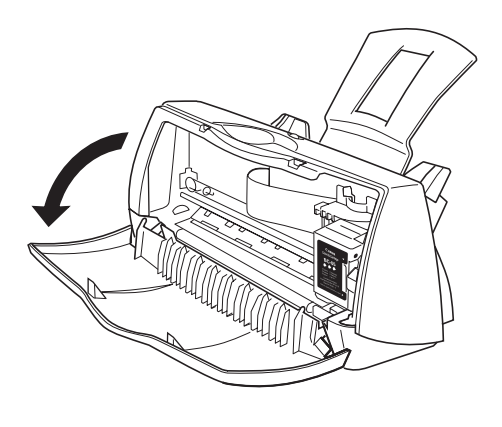

\_\_\_\_\_ 2<sup>青色の固定レバーを上げる。</sup>

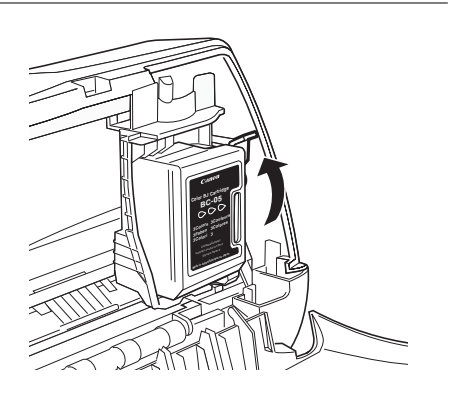

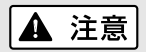

BJカートリッジを 落としたり振ったり しないでください。 インクが漏れて周囲 や衣服を汚すことが あります。

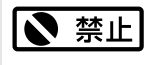

プリントヘッドには 触らないでください。 その後印刷できなく なることがあります。

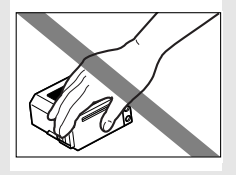

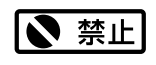

はずした保護キャッ プと保護テープは再 装着できません。地 域の条例に従って捨 ててください。 BJカートリッジを静かにまっ すぐ取り出す。

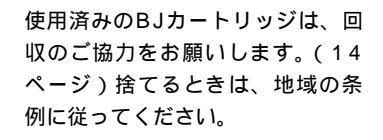

まだ使えるBJカートリッジを保管 するときは、保管箱に入れてくだ さい。 保管箱に入れないと、インクが乾 燥して、その後印刷できなくなり ます。

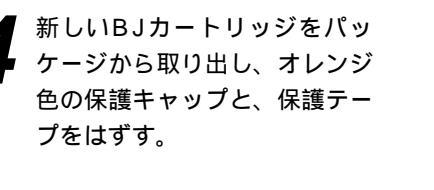

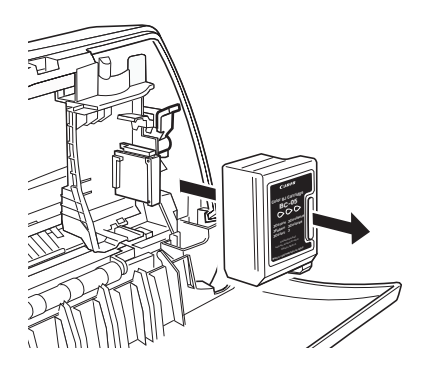

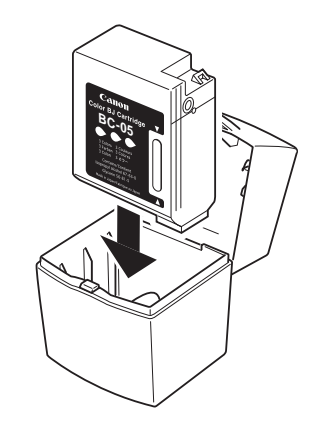

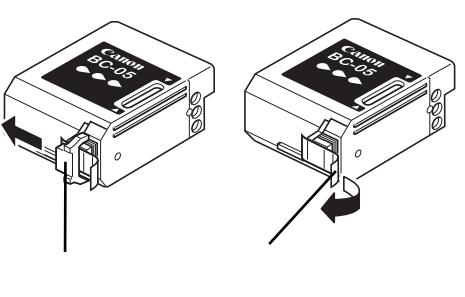

5 黄色のガイドにBJカートリッ ジのスロットを合わせて静かに 差し込む。

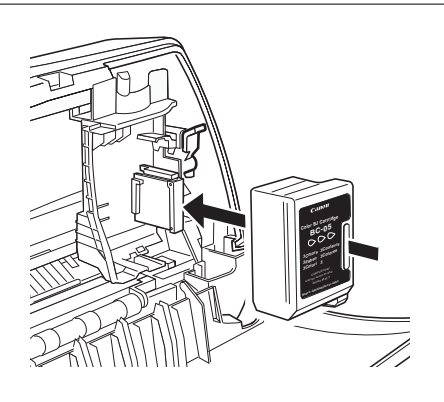

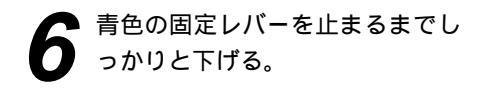

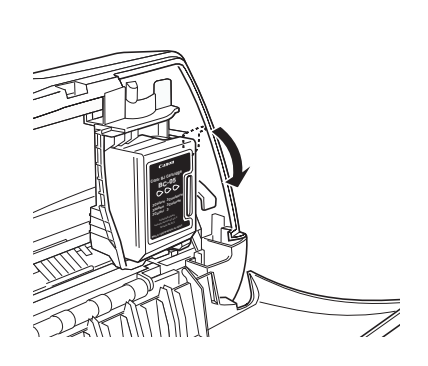

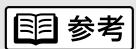

固定レバーが下がら ないときは、いった んBJカートリッジ をはずし、もう一度 静かに差し込みます。

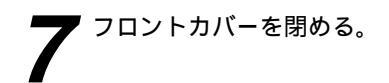

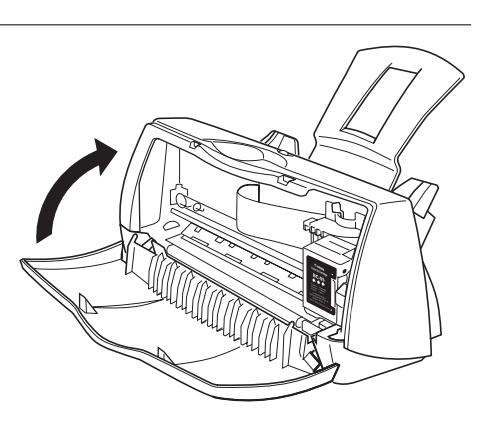

## プリンタを清掃する

プリンタの内部は、使っているうちに汚れてきます。汚れが目立ったら次の 手順に従ってプリンタを清掃してください。

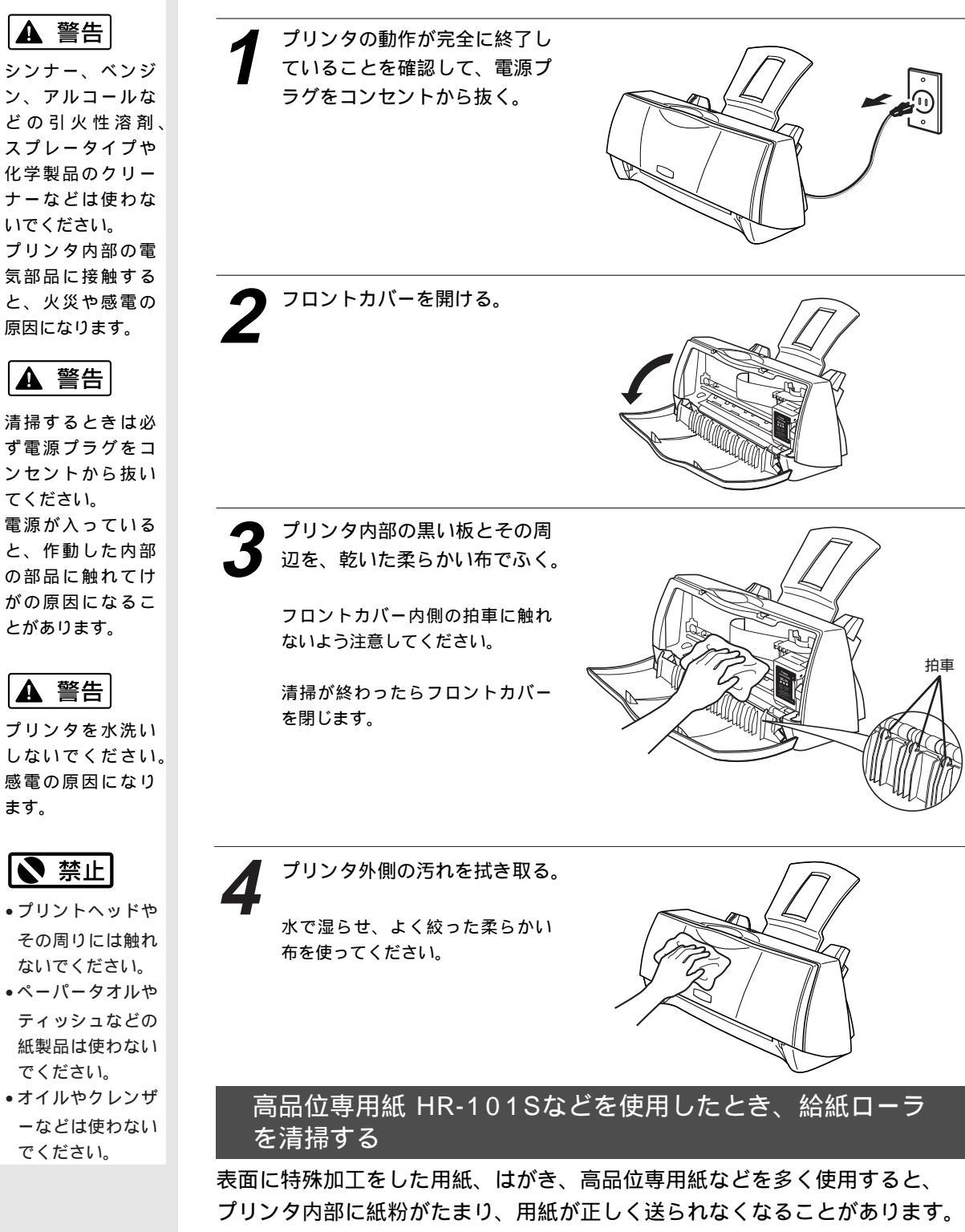

フリンタ内部に紙粉がたまり、用紙が正しく送られなくなることがあります。 このような場合は別売のクリーニングシートを使って、内部の給紙ローラの 清掃を行ってください。清掃の方法は、『リファレンスガイド(CD-ROM)』 をご覧ください。

# トラブルクリニック

プリンタを使用中に問題が発生して困ったときは、以下の項目を参照してトラブルを解決してみて ください。本書には起こりやすいトラブルだけを症状別に記載しています。 ここで見つからない場合は、『リファレンスガイド(CD-ROM)』をご覧ください。

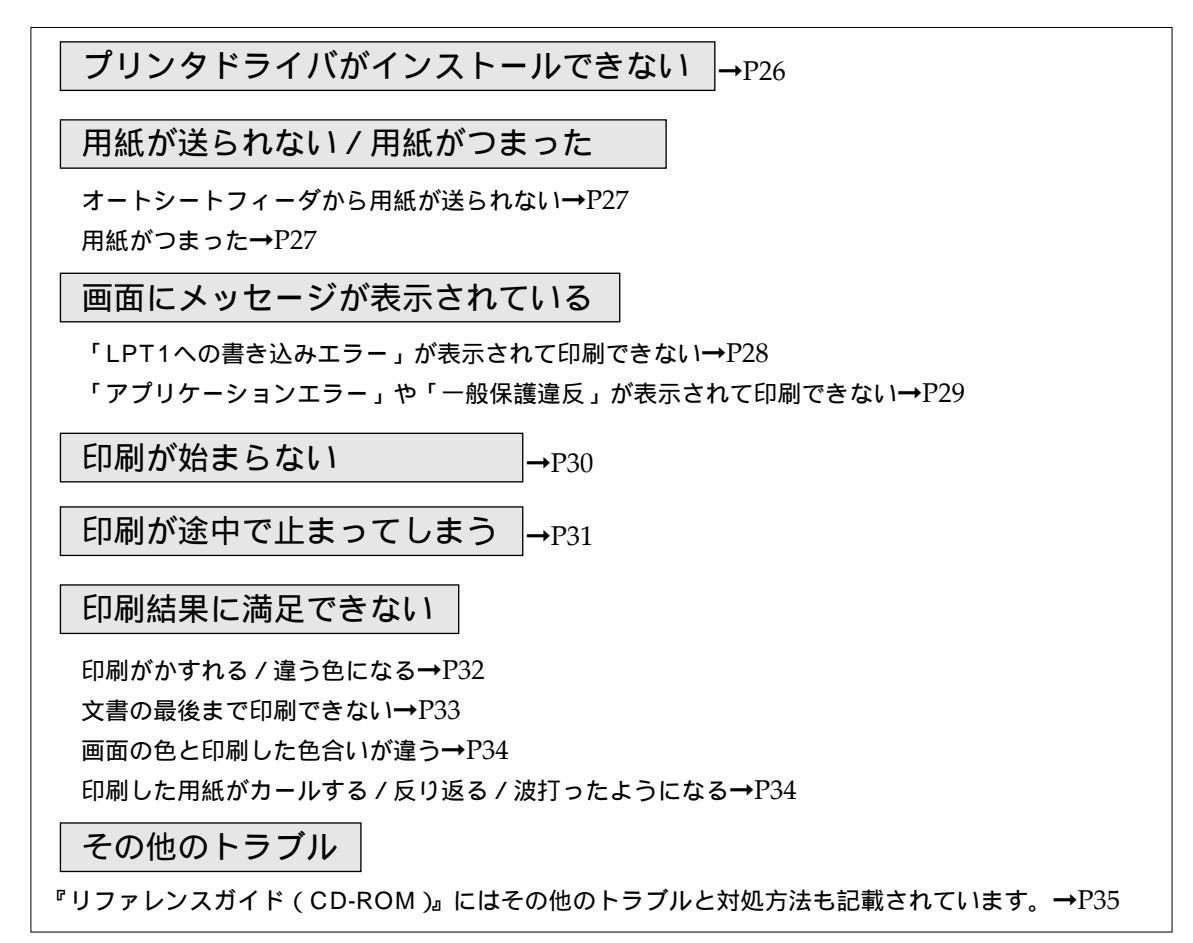

## エラーが発生したときは

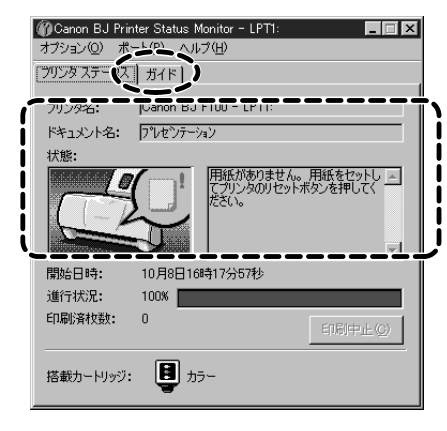

印刷中に用紙やインク切れ、紙づまりなどのトラブルが発生すると、 自動的にBJステータスモニタが表示されます。

BJステータスモニタは印刷中のプリンタの状態や進行状況をメッセ ージや絵で表示するアプリケーションソフトです。

1. メッセージや絵を見て、発生しているエラーの状況を確認する。

2. [ガイド] タブをクリックし、表示されるメッセージに従って 対処を行う。

エラーから回復すると、印刷が再開されます。

## プリンタドライバがインストールできない

| 原因                                   | 対処方法                                                                                                    |  |
|--------------------------------------|----------------------------------------------------------------------------------------------------|--|
|                                      |                                                                                                    |  |
| インストールを途中でやめてしま ➡<br>った。             | 『かんたんスタートガイド』に記載されている手順に従ってイ<br>ンストールする。やり直す場合は、プリンタドライバを削除し、<br>もう一度インストールする。<br>削除の方法<br>Windows 98/Windows 95 $\rightarrow$ [スタート]から[プログラ<br>ム]の[BJラスタプリンタ]を選択し、[アンインストーラ]<br>をクリックします。以降は画面の指示に従ってください。<br>Windows 3.1 $\rightarrow$ プログラムマネージャの[ウィンドウ]メニュ<br>ーから、[BJ ラスタプリンタドライバ]を選択し、[BJ ラスタ<br>アンインストーラ] アイコンをダブルクリックします。以降は<br>画面の指示に従ってください。 |  |
|                                      | E目参考<br>エラーが発生してインストーラが強制終了した場合は、Windows<br>が不安定な状態のためインストールできない場合があります。<br>Windowsを再起動して再インストールしてください。                                                                                                    |  |
| 他のアプリケーションソフトを <b>→</b><br>起動している。   | 他のアプリケーションソフトをすべて終了し、もう一度インス<br>トールする。                                                                                                    |  |
| インストール用CD-ROMドライブ ➡<br>が正しく指定されていない。 | Windows 98/Windows 95の場合<br>[マイ コンピュータ] のアイコンをダブルクリックし、開いた<br>ウィンドウにあるCD-ROMのアイコンをダブルクリックする。<br>以降は『かんたんスタートガイド』をご覧になり、インストー<br>ルを行ってください。<br>Windows 3.1の場合 P.38参照                                                                                                    |  |
| インストール用ディスクに異常が ➡<br>ある。             | Windows 98/Windows 95のエクスプローラやWindows<br>3.1のファイルマネージャでディスクが読めるか確認する。<br>ディスクが読めない場合は、ご相談窓口にお問い合わせくださ<br>い。                                                                                                    |  |

オートシートフィーダから用紙が送られない

| 原因                      |   | 対処方法                                                                                                  |
|-------------------------|---|----------------------------------------------------------------------------------------------------|
|                         |   |                                                                                                    |
| 厚すぎる用紙を使っている。           | ⇒ | 重さが105g/m²までの用紙を使用する。<br>重さが105g/m²を超える用紙は使用できません。(16ページ)                                             |
| セットした用紙の枚数が多すぎる。        | - | 「オートシートフィーダ積載枚数」(40ページ)に書かれた範囲<br>を超えないように用紙をセットする。<br>記載された積載枚数以上に用紙をセットすると、正常に給紙で<br>きなくなります。(8ページ) |
| 用紙サポートを取り付けていない。        | - | 用紙をオートシートフィーダにセットする前に、必ず用紙サポ<br>ートを取り付ける。<br>用紙サポートを取り付けないと用紙がオートシートフィーダの<br>奥まで届かずに正常に給紙できない場合があります。 |
| 折れたり、反りのある用紙を使っ<br>ている。 | - | 「用紙についてのご注意」(17ページ)を読んで正しい用紙を使<br>用する。<br>折れたり、反りのある用紙は正常に給紙されないばかりでなく、<br>つまる原因になります。                |

用紙がつまった

| 対処方法:つまった用紙の取り除きかた                           |                                                                                    |  |
|----------------------------------------------|------------------------------------------------------------------------------------|--|
| 排紙側または給紙側から引き出しやすいほう<br>に用紙をゆっくり引っ張って取り除きます。 | 用紙が破れてプリンタ内部に残った場合は、<br>電源プラグをコンセントから抜いてからフロ<br>ントカバーを開け、破れた用紙を取り除きま<br>す。         |  |
|                                              | ● 参考 用紙が引き抜けない場合は、リセットボタンを2秒 以上押し続けてください。用紙が自動的に排出され ます。その後、再びコンピュータから印刷を実行してください。 |  |

## 画面にメッセージが表示されている

「LPT1への書き込みエラー」が表示されて印刷できない

| プリンタフォルダ                                                    |   | ▶<br>ラー、ブリンタ (Canon BJ F100):<br>いません。 電源が入ってオンラインになっているか確認してください。<br>と、印刷修続行します。<br>的に再試行します。                                                                                              |
|-------------------------------------------------------------|---|----------------------------------------------------------------------------------------------------|
|                                                             |   | 再試行化                                                                                                    |
| 原因                                                          |   | 対処方法                                                                                                    |
| 本機の電源が入っていない。                                               | - | 電源プラグがコンセントにきちんと差し込まれていることを確認する。<br>本機が初期動作をしてる場合は、終わるまでお待ちください。                                                                                                    |
| 本機とコンピュータがプリンタケーブ<br>ルで正しく接続されていない。                         | - | 電源コードやプリンタケーブルをしっかりと接続する。<br>同梱の『かんたんスタートガイド』をご覧ください。                                                                                                    |
| プリンタケーブルの異常。                                                | - | 別のプリンタケーブルに交換する。<br>プリンタケーブルの異常については、販売元にご相談ください。                                                                                                    |
| 切り替え器や外付けバッファの異常。                                           | - | 切り替え器や外付けバッファをはずし、本機とコンピュータを直接つな<br>いで印刷する。<br>正常に印刷される場合、切り替え器や外付けバッファの異常が考えられ<br>ます。販売元にご相談ください。                                                                                          |
| スプ - ルの設定が正常に動作していない。                                       | - | スプールの設定を変更する。<br>プリンタドライバの設定画面を開き、[詳細]シートの[スプールの設定]<br>ボタンをクリックし、[プリンタに直接印刷データを送る]を選択します。                                                                                                   |
| プリンタポート(LPT1)の異常。                                           | - | プリンタポート(LPT1)の状態を確認する。<br>確認の方法は『リファレンスガイド(CD-ROM)』をご覧ください。                                                                                                    |
| インストールされているプリンタドラ<br>イバに問題がある。                              | - | プリンタドライバを削除し、もう一度インストールする。<br>削除の方法<br>[ スタート ] から [ プログラム ] の [ BJラスタプリンタ ] を選択し、[ ア<br>ンインストーラ ] をクリックします。以降は画面の指示に従ってくださ<br>い。                                                           |
| コンピュータにWPS(Windows<br>Printing System)ドライバがインス<br>トールされている。 | - | WPSドライバのポートを[FILE]に変更するか、WPSドライバを削除す<br>る。<br>方法 ポートを変更するには、WPSドライバの設定画面を開き、[詳<br>細]シートの[印刷先のポート]で[FILE]を選択します。ド<br>ライバを削除するには、[スタート]から[プログラム]の<br>[Windows Printing System]を選択し、[アンインストール] |

をクリックします。以降は画面の指示に従ってください。

「アプリケーションエラー」や「一般保護違反」が表示されて印刷できない

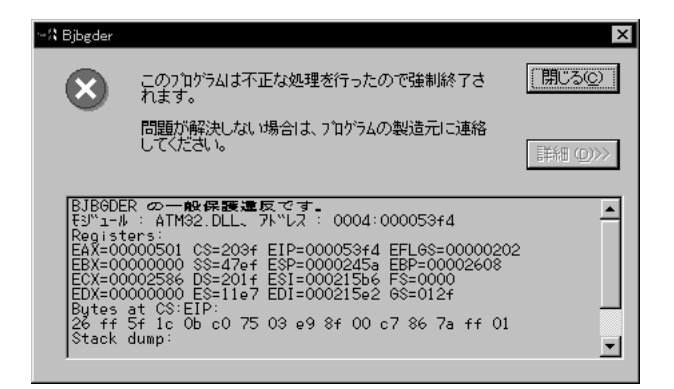

| 原 | 占 |  |
|---|---|--|
|   |   |  |

対処方法

| Windows 3.1用のアプリケーショ ➡<br>ンソフトで印刷している。        | Windows 98/Windows 95用のアプリケーションソフトで印刷<br>する。                                                                        |
|-----------------------------------------------|----------------------------------------------------------------------------------------------------|
| 複数のアプリケーションソフトを ➡<br>起動している。                  | 他のアプリケーションソフトをすべて終了し、もう一度印刷する。                                                                                      |
| アプリケーションソフトに必要な ➡<br>メモリ容量が確保されていない。          | アプリケーションソフトの取扱説明書を参照し、必要なメモリ容<br>量が確保されているかを確認する。<br>不足している場合は、メモリを増設してください。増設について<br>はコンピュータの取扱説明書をご覧ください。         |
| ハードディスクの空き容量が不十 ➡<br>分。                       | 不要なファイルを削除し、空き容量を増やす。                                                                                               |
| 印刷した文書ファイル、またはフ ➡<br>ァイルに使用されている機能に問<br>題がある。 | 同じ文書を新しく作り直して印刷する。<br>新しい文書で問題がなければ、元の文書ファイルに問題があった<br>と考えられます。新しい文書でも同じ症状がある場合は、ご相談<br>窓口にお問い合わせください。              |
| インストールされているプリンタ ➡<br>ドライバに問題がある。              | プリンタドライバを削除し、もう一度インストールする。<br>削除の方法<br>[スタート]から[プログラム]の[BJラスタプリンタ]を選択<br>し、[アンインストーラ]をクリックします。以降は画面の指示<br>に従ってください。 |

## 印刷が始まらない

| 原因                                  |          | 対処方法                                                                       |
|-------------------------------------|----------|----------------------------------------------------------------------------|
|                                     |          |                                                                            |
| 電源プラグがコンセントから抜け<br>ている。             | ⇒        | 電源プラグがコンセントにしっかりと接続されているか確認する。                                             |
| コンセントに電気がきていない。                     | ⇒        | コンセントに電気がきているか確認する。                                                        |
| 本機とコンピュータがプリンタケ<br>ーブルで正しく接続されていない。 | ⇒        | 電源コードやプリンタケーブルをしっかりと接続する。<br>同梱の『かんたんスタートガイド』をご覧ください。                      |
| 写真やグラフィックスなどの大き<br>な容量の書類を印刷している。   |          | データの転送に時間がかかるので印刷が始まるまでしばらく待<br>ってみる。                                      |
| BJ F100用以外のプリンタドライ<br>バを使用している。     |          | アプリケーションソフトの印刷ダイアログボックスのプリンタ<br>名を確認して、「BJ F100」が選択されていることを確認する。<br>(7ページ) |
| プリンタのポートが正しく設定さ<br>れていない。           | <b>→</b> | プリンタとコンピュータを直接ケーブルで接続している場合は、<br>プリンタドライバの設定画面で印刷先のポートをLPT1に設定<br>する。      |
| コンピュータのプリンタポートが<br>ECPに設定されている。     | ⇒        | コンピュータのECPモードを解除して印刷してみる。                                                  |

| 印刷が途中で止まってしまう      |                                                                                    |  |  |
|--------------------|------------------------------------------------------------------------------------|--|--|
| 原因                 | 対処方法                                                                               |  |  |
| 高精細な絵や写真を印刷している。 ■ | <ul> <li>プリンタの動作を確認する。</li> <li>このようなデータは容量が多いため、処理に時間がかかり、止まったように見えます。</li> </ul> |  |  |

## 印刷結果に満足できない

印刷がかすれる / 違う色になる

| 原因                                                  | 対処方法                                                                                                  |  |
|-----------------------------------------------------|----------------------------------------------------------------------------------------------------|--|
|                                                     |                                                                                                    |  |
| BJカートリッジのプリントヘッド ➡<br>が目づまりしているか、インクが<br>なくなっている。   | ノズルチェックパターンを印刷して、プリントヘッドの状態を<br>確認する。(19ページ)                                                          |  |
| ー度はずしたオレンジ色の保護キ ➡<br>ャップや保護テープをプリントへ<br>ッドに再び取り付けた。 | 保護キャップや保護テープをはずしてBJカートリッジをセット<br>し、プリントヘッドをクリーニングする。<br>BJカートリッジを交換する 21ページ<br>プリントヘッドをクリーニングする 20ページ |  |
| 用紙の表裏を間違えて、印刷に適 ➡<br>さない面に印刷した。                     | 用紙の表裏を確認し、印刷に適した面に印刷されるように用紙<br>をセットする。<br>詳細は『リファレンスガイド(CD-ROM)』をご覧ください。                             |  |

## 文書の最後まで印刷できない

| 原因                                                               | 对処方法                                                                                                    |
|------------------------------------------------------------------|----------------------------------------------------------------------------------------------------|
| アプリケーションソフトやプリンタ ➡<br>ドライバで設定されている用紙サイ<br>ズと、印刷した用紙のサイズが異な<br>る。 | <ul> <li>・プリンタドライバの [用紙サイズ] を、印刷する用紙サイズと同じ設定にする。</li> <li>・用紙サイズを指定できるアプリケーションソフトを使っている場合、[用紙サイズ]の設定を、プリンタドライバの [用紙サイズ] と同じ設定にする。</li> </ul>                                                                                        |
| 本機とコンピュータがプリンタケー ➡<br>ブルでしっかりと接続されていない。                          | 電源コードやプリンタケーブルをしっかりと接続する。                                                                                                    |
| プリンタケーブルの異常。 →                                                   | 別のプリンタケーブルに交換する。<br>プリンタケーブルの異常については、販売元にご相談ください。                                                                                                    |
| 切り替え器や外付けバッファの異常。 ➡                                              | 切り替え器や外付けバッファをはずし、本機とコンピュータを<br>直接つないで印刷する。<br>正常に印刷される場合、切り替え器や外付けバッファの異常が<br>考えられます。販売元にご相談ください。                                                                                                    |
| コンピュータにWPS (Windows ➡<br>Printing System) ドライバがイ<br>ンストールされている。  | WPSドライバのポートを [FILE] に変更するか、WPSドライ<br>バを削除する。<br>方法 ポートを変更するには、WPSドライバの設定画面を開<br>き、[詳細]シートの[印刷先のポート]で[FILE]<br>を選択します。<br>ドライバを削除するには、[スタート]から[プログラ<br>ム]の[Windows Printing System]を選択し、<br>[アンインストール]をクリックします。以降は画面の<br>指示に従ってください。 |

## 画面の色と印刷した色合いが違う

ディスプレイとプリンタでは発色方法が異なります。また、ディスプレイを見ている環境や色の調整によっても発色が異なるため、色合いは完全に同じにはなりません。例えば、ディスプレイでは青に見えるものが紫に、黄緑に見えるものが深緑に印刷されます。しかし、極端に異なる場合は次の項目を確認してください。

| 原因                                                     | 対処方法                                                                                                    |
|--------------------------------------------------------|----------------------------------------------------------------------------------------------------|
| BJカートリッジのプリントヘッド ➡<br>が目づまりしている、または特定の<br>インクがなくなっている。 | ノズルチェックパターンを印刷して、プリントヘッドの状態を確<br>認する。(19ページ)                                                                   |
| プリンタドライバが正しく設定され ➡<br>ていない。                            | 写真印刷の場合、[スーパーフォト]を選択するなど、印刷目的<br>に合ったオートパレットを選択する。また、[BJカートリッジ]<br>[用紙の種類]の設定が、実際に使用するものと合っているか確認す<br>る。(7ページ) |

## 印刷した用紙がカールする / 反り返る / 波打ったようになる

| 原因                                 | 対処方法                                                                                                    |
|------------------------------------|----------------------------------------------------------------------------------------------------|
| 薄い用紙を使用しているため、イン ➡<br>クを十分に吸収できない。 | 印刷面にコーティング処理が施されている高品位専用紙(HR-<br>101S)を使用してみる。(16ページ)                                                                  |
| 濃度が高く設定されている。 →                    | プリンタドライバで濃度を低く設定する。<br>方法 プリンタドライバの設定画面を開き、[オートパレット<br>詳細]をクリックして、[色設定]タブをクリックします。<br>[濃度]のスライドバーを左側に設定して濃度を低くし<br>ます。 |

## その他のトラブル

以下のトラブルと対処方法は『リファレンスガイド (CD-ROM)』をご覧ください。

- カラ 原稿がモノクロになる
- カラーがきれいに印刷されない
- 90<sup>°</sup>回転してしまう
- 左上や右下にずれる / 右側や下端が欠ける
- 左右反転した画像になる
- 拡大・縮小印刷がうまくできない
- ページにまたがる
- 罫線がずれる
- 用紙の裏が汚れる
- インクがにじむ
- 印刷面がこすれる
- 白い筋が入る
- 色むらや色筋がある

- 動作はするが印刷されない
- はがきや封筒がうまく送られない
- 用紙が斜めに送られる
- 用紙が何枚も重なって送られる
- その他のエラーメッセージ

   (「LPT1への書き込みエラー」や「アプリケー ションエラー」、「一般保護違反」以外のエラー メッセージが表示される)
- BJステータスモニタが表示されない
- バックグラウンド印刷ができない

## 付録:各部の名称と役割

前面

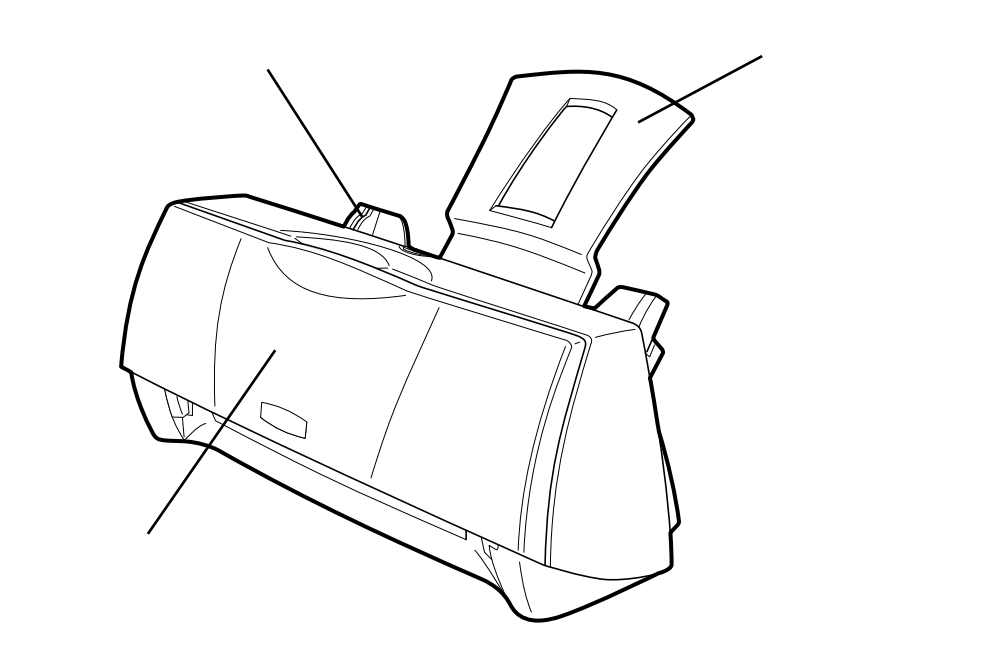

用紙ガイド 用紙をセットしたときに、用紙の端に軽く当てます。

用紙サポート セットされる用紙を支えます。

フロントカバー

BJカートリッジの交換や、紙づまりのときに開けます。

背 面

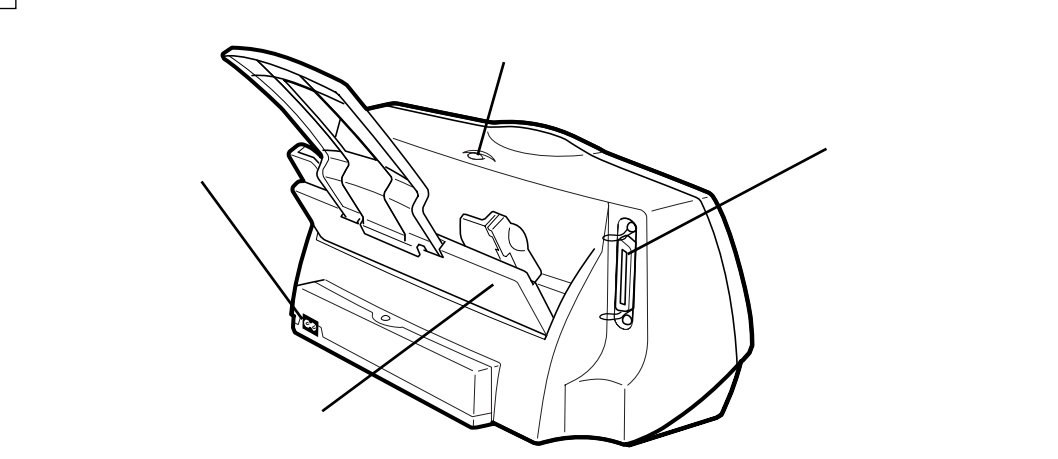

### 電源コネクタ

ここに電源コードを接続します。

ケーブル接続部

コンピュータと接続するためのコネクタです。

オートシートフィーダ ここに用紙をセットします。一度に複数枚の用紙をセットできます。自動的に一枚ずつ給紙されます。 **リセットボタン** プリンタのトラブルを解消してからこのボタンを押す と、印刷できるようになります。

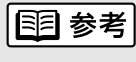

リセットボタンを続けて2回押すと、ノズルチェックパ ターンの印刷を行います。また、リセットボタンを2秒 以上押してから離すと、印刷のデータがリセットされ ます。

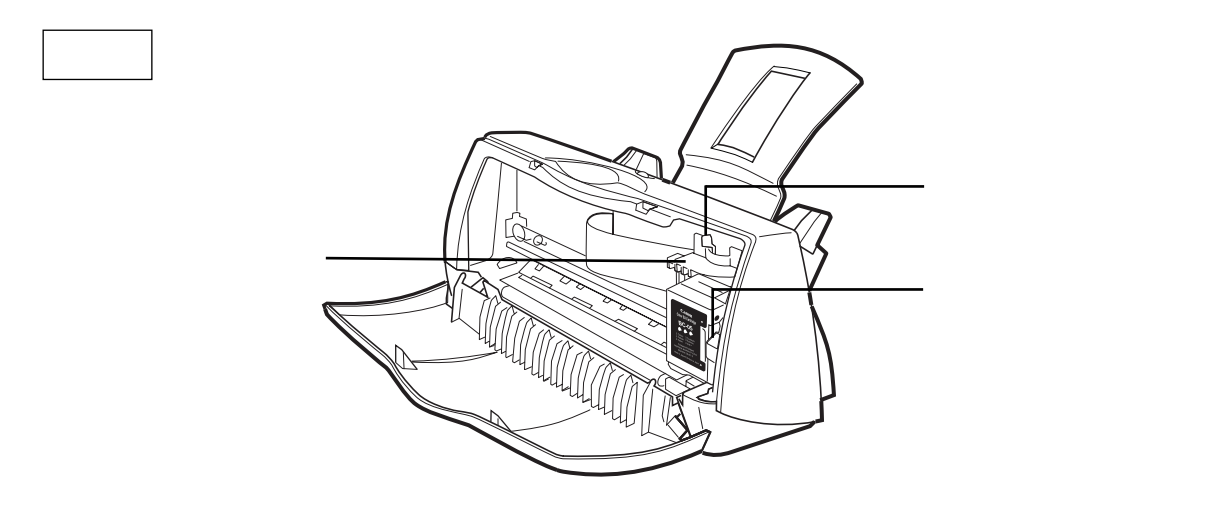

カートリッジホルダ

ここにBJカートリッジを取り付けます。

### 紙間選択レバー

用紙の種類に応じてプリントヘッドと用紙の間隔を切 り替えます。

### 固定レバー

カートリッジホルダにセットされたBJカートリッジを 固定します。BJカートリッジを交換するときはレバー を上げます。

## 付録:Windows3.1をお使いの方へ

## プリンタドライバをインストールする

Windows 3.1を起動して、次の手順でインストールします。

【インストールの前に確認してください】

- 起動中のアプリケーションソフトを終了させてく ださい。
- 以前にBJプリンタを使ったことがある場合は、バ ージョンが異なるプリンタドライバを削除してか らインストールを行ってください。
- インストールが終わるまで、CD-ROMをCD-ROM ドライブから取り出さないでください。
- **1.** プリンタドライバ / リファレンスガイドのCD-ROMをCD-ROMドライブにセットする。
- 2. プログラムマネージャの [アイコン] メニューから [ファイル名を指定して実行] を選択する。
- 3. [参照] をクリックする。
- 4.「install.exe」を選択する。
   ●[ドライブ]の まをクリックして、CD-ROM
   ドライブ名をクリックする。
  - ❷[ディレクトリ]の一覧から[fdcopy]、
     [japanese]、[win31]、[printer]、[disk1]
     をクリックする。

  - ❹[OK] をクリックする。

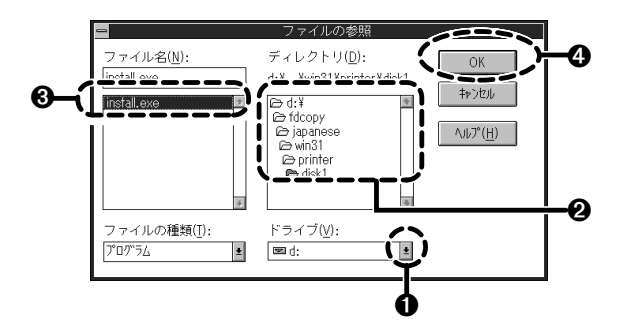

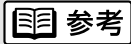

CD-ROMドライブは 🖭のアイコンで表示されます。 選択に迷ったら同じアイコンを選んでください。

- 再び [OK] をクリックする。
   しばらくすると「BJラスタプリンタドライバイ ンストーラ」のダイアログボックスが表示され ます。
- 6. [継続] をクリックする。
- 7.使用許諾契約書の内容をよく読み、同意する場 合は [同意する] をクリックする。

111 参考

[同意しない] をクリックすると、インストールを中止 して終了します。 [お読みください] をクリックすると、readme.txtファ イルの内容を読むことができます。

8. 以降は、画面の内容に従って操作してください。

## プリンタドライバの設定画面を開く

アプリケーションソフトで、印刷を実行するメニュー項目を選択する。

ー般的には[ファイル]メニューの[印刷][プ リンタの設定]などを選択すると、ダイアログボ ックスが開きます。

## 国 参考

操作のしかたはアプリケーションソフトによって違いま す。お使いになるアプリケーションソフトの取扱説明書 も併せてご覧ください。

2. [プリンタの設定] ダイアログボックスで [通常 使うプリンタ] が [Canon BJ F100] になっ ていることを確認して、[オプション] など、プ リンタドライバを開くボタンをクリックする。

| -                                                                                         | ブリンタの                             | の設定                          |                                    |
|-------------------------------------------------------------------------------------------|-----------------------------------|------------------------------|------------------------------------|
| 「ブリンタの選択<br>● 通常使うブリンタ(型)<br>(現在 Canon BJ F100・<br>○ その他のブリンタ(型)<br>[Canon BJ F100 - LPT: | - LPT1:)<br>:<br>:                | ļ                            | ОК<br>₩7½10<br>#7 <sup>3</sup> /0) |
| 「印刷の向き<br>▲ ● 縦(B)<br>○ 横(L)                                                              | 「用紙の選択──<br>用紙サイズ(Z):<br>給紙方法(3): | A4 210 × 297 m<br>オートシートフィーダ |                                    |

プリンタドライバの設定画面が開きます。

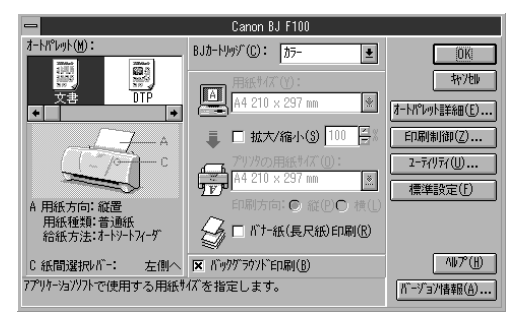

## ユーティリティ画面を開く

- **1.** アプリケーションソフトで、印刷を実行するメ ニュー項目を選択する。
- 2. [プリンタの設定] ダイアログボックスで [通常 使うプリンタ] が [Canon BJ F100] になっ ていることを確認して、[オプション] など、プ リンタドライバを開くボタンをクリックする。
- **3.** プリンタドライバの設定画面で [ユーティリティ] をクリックする。

| -                                         | Canon BJ F100                                                |                                |
|-------------------------------------------|--------------------------------------------------------------|--------------------------------|
| オートハ°レット(M):                              | BJカートリッジ(C): カラー ・                                           | OK                             |
|                                           | 用紙サイズ(Y):<br>A4 210 × 297 mm 💌                               |                                |
| A C                                       | ↓ 拡大/縮小(5) 100 日本<br>アリフラの用紙サイズ(0):<br>本番<br>本4 210 × 297 mm | Engliation(7)<br>[2-7(!)7(())] |
| A 用紙方向: 縦置<br>用紙種類:普通紙<br>給紙方法:オートソートフィーゲ |                                                              |                                |
| C 紙間選択パー: 左側へ                             | ▼ バックグラウンドED刷(B)                                             | ^⊮7°(H)                        |
| 2-ティリティダイアログボックスを聞きます                     | <b>-</b> •                                                   | パージョン情報(A)                     |

### プリンタドライバのユーティリティ画面が開きます。

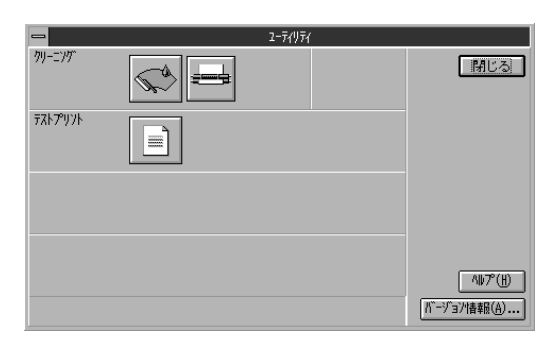

4. 実行したい機能のボタンを選択する。

## 付録:仕様

印刷方式 シリアルバブルジェット方式

印刷解像度 最高 720(横)×360(縦)dpi

#### 印刷速度(弊社標準パターンにて測定)

| ブラックBJカートリッジBC-02 | 高速:4ppm   |
|-------------------|-----------|
|                   | 標準:3.2ppm |
| カラーBJカートリッジBC-05  | 高速:0.6ppm |
|                   | 標準:0.5ppm |

双方向

- 印刷方向
- 印字幅 最長 203.2mm
- 動作モード キヤノン拡張モード
- 受信バッファ 10KB

インタフェース IEEE 1284準拠パラレルインタフェース

インタフェースコネクタ アンフェノール57 - 40360相当

推奨**プリンタケーブル** 素材:AWG28以上 タイプ:ツイストペアシールド付きケーブル 長さ:最大 2.0m コネクタ:アンフェノール57-30360相当

動作音 約45dB(A)(ISO9296)

#### 動作環境

温度 5 ~ 35湿度 10%~90%(ただし結露がないこと)

#### 保存環境

温度 0 ~35 湿度 5%~90%(ただし結露がないこと)

電源 AC100V 50/60Hz

消費電力 約2W max ( 待機時 ) 約20W max ( 印刷時 )

寸法 360mm(横)×174mm(奥行)×160mm(高さ) (用紙サポートを除いた状態)

質量 本体 約2.2kg

### 給紙方法

自動給紙(オートシートフィーダ) 普通紙、高品位専用紙、官製はがき、光沢ハガキ、封筒、OHPフィ ルム、光沢フィルム、バックプリントフィルム、BJクロス、Tシャ ツ転写紙、パナー紙(長尺紙)、フォト光沢紙、フォト光沢カード

### オートシートフィーダ積載枚数

普通紙(75 g/m<sup>2</sup>のとき) 最大50枚 (Legalサイズのみ10枚) 高品位専用紙 最大38枚 官製はがき 最大20枚 光沢ハガキ 最大20枚 封筒 最大5枚 OHPフィルム 最大20枚 バックプリントフィルム 最大10枚 フォト光沢紙 1枚 光沢フィルム 1枚 バナー紙(長尺紙) 1枚 BJクロス、Tシャツ転写紙 1枚

### 使用できる用紙

サイズ: A4、A5、B5、Legal、Letter、はがき、
 洋形4号、洋形6号
 重さ: 64 g/m<sup>2</sup> ~ 105 g/m<sup>2</sup>

一般的な用紙
 普通紙
 官製はがき
 封筒 洋形4号、洋形6号

#### キヤノン専用紙

キヤノンバブルジェット用紙 LC-301(A4, B5) フォト光沢ハガキ KH-201N 高品位専用紙 HR-101S(A4, B5) フォト光沢紙 GP-301(A4) フォト光沢カード FM-101 光沢フィルム HG-101(A4) OHPフィルム CF-102(A4) バックプリントフィルム BF-102(A4) バナー紙(長尺紙) BP-101 BJクロス FS-101 Tシャツ転写紙 TR-201

### グラフィックイメージ印刷 データ構成

キャノン拡張モード

解像度

キヤノン拡張モード

180、360dpi 720dpi ( BC-02使用時 スムージング処理 )

ラスタイメージフォーマット

| 使用できる   | BJカートリッジ             |
|---------|----------------------|
| ブラックBJた | コートリッジ               |
| 正式名称    | BJカートリッジBC-02        |
| ノズル数    | 64                   |
| インク色    | ブラック                 |
| 印刷可能枚数  | 約500枚(1500文字標準文書)    |
| カラーBJカー | -トリッジ                |
| 正式名称    | カラーBJカートリッジBC-05     |
| ノズル数    | 各色16                 |
| インク色    | シアン、マゼンタ、イエロー        |
| 印刷可能枚数* | 約100枚(1ページに各色7.5%印刷) |
| フォトBJカー | -トリッジ                |
| 正式名称    | カラーBJカートリッジBC-06フォト  |
| ノズル数    | 各色16                 |
| インク色    | シアン、マゼンタ、イエロー        |
| 印刷可能枚数* | 約45枚(1ページに各色7.5%印刷)  |
| 蛍光BJカート | -リッジ                 |
| 正式名称    | 蛍光BJカートリッジBC-09F     |
| ノズル数    | 各色16                 |

| / /// 20 |                      |
|----------|----------------------|
| インク色     | シアン、蛍光マゼンタ、蛍光イエロー    |
| 印刷可能枚数*  | 約100枚(1ページに各色7.5%印刷) |

\* A4サイズの印刷可能領域をもとに印刷可能枚数を算出

### プリンタドライバの動作環境

| 動作環境     | 必要な条件                              |
|----------|------------------------------------|
| コンピュータ本体 | Microsoft Windows 98日本語版、Microsoft |
|          | Windows 95日本語版、またはMicrosoft        |
|          | Windows 3.1日本語版が動作するコンピュー          |
|          | タ* ( DOS/V機および36ピンパラレルインタ          |
|          | フェースを持つNEC PC-9800シリーズ)            |
| 基本ソフトウェア | Microsoft Windows 98日本語版、Microsoft |
|          | Windows 95日本語版、およびMicrosoft        |
|          | Windows 3.1日本語版                    |
| ハードディスク  | インストール時に必要な容量はWindows 98           |
|          | と Windows 95の 場 合 は 約 21Mbyte、     |
|          | Windows 3.1の場合は約10Mbyte (一時的に      |
|          | 使用する領域を含む)                         |

\* BJステータスモニタを使うためには、双方向通信が可能なセン トロニクスケーブルを使用してください。

## 11 参考

以下の条件ではBJステータスモニタは使用できません。

- ・双方向通信機能に対応していないPC-9800シリーズの一部の機種
   (エプソン製の互換機を含む)
- 本機をネットワークプリンタとして使用する場合

| 111| 参考

Microsoft Windows 98(英語版), Microsoft Windows 95(英語版), Microsoft Windows 3.1(英語版)での動作は保証しておりません。

### 印刷できる範囲

プリンタは印刷の品質を維持するため、用紙の上下左 右に余白を設けています。実際に印刷できる範囲は、 これらの余白を除いた部分となります。用紙サイズに よって、印刷できる範囲が異なりますのでご注意くだ さい。

ここでは、A5、A5横、A4、B5、はがきの用紙につい て説明します。

## CD-R@M

他の用紙については、『リファレンスガイド(CD-ROM)』 をご覧ください。

印刷できる範囲には印刷推奨領域と印刷可能領域があり ます。

印刷推奨領域……この範囲に印刷することをお勧めします。( の部分)

印刷可能領域……印刷できる範囲です。ただし、印刷の 品位または用紙送りの精度が低下する ことがあります。( の部分)

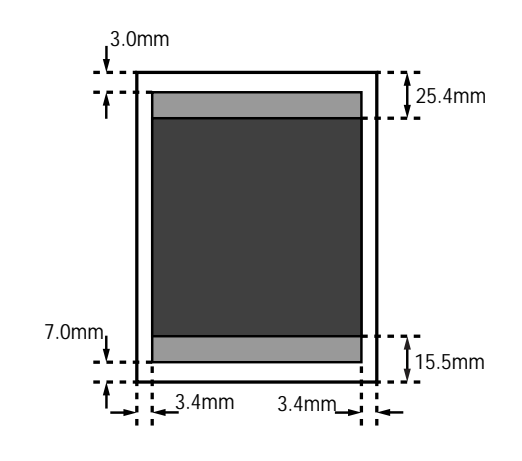

## 付 録

### 印刷可能領域(幅×長さ)

|      | 単位:mm         |
|------|---------------|
| A5   | 141.2 × 200.0 |
| A5横  | 203.2 × 138.0 |
| A4   | 203.2 × 287.0 |
| B5   | 175.2 × 247.0 |
| はがき  | 93.2 × 138.0  |
| はがき横 | 141.2 × 90.0  |

## お問い合わせの前に

本書のトラブルクリニックの章を読んでもなおトラブルの原因がはっきりしない場合は次の要 領でお問い合わせください。

### プリンタの故障の場合は?

プリンタがどうやっても動かなかったり、深刻なエラ ーが発生して回復しない場合は、プリンタの故障と判 断されます。

― プリンタ本体の故障と判断されるとき

### 修理のご依頼

プリンタ本体に原因・・・

確認の結果や症状を 記入しましょう

状況をまとめて、お買い上げいただいた販売店 またはお近くの修理サービスご相談窓口に修理 を依頼してください。

別紙の「ご相談窓口のご案内」をご覧ください。

### トラブルの原因がわからない?

プリンタの動作が正常に行われ、ソフトウェアの設定 も問題なければ、プリンタケーブルやコンピュータシ ステム (メモリ、ハードディスク、インタフェースな ど)に原因があると思われます。

プリンタケーブルやコンピュータの システムに原因がある

### アプリケーションソフトの問題のようだけど?

特定のアプリケーションソフトで起きるトラブルはコ ンピュータシステムの原因か、あるいはソフトウェア 自体に原因があると予想されます。プリンタドライバ を最新バージョンにインストールし直すと問題が解決 される場合があります。また、アプリケーションソフ ト固有の問題である可能性もありますので、アプリケ ーションソフトメーカのご相談窓口へもお問い合わせ ください。

プリンタドライバのバージョンやアプリ
 ケーションに原因がある

アプリケーションソフトに原因

### アプリケーションソフトメーカのご相談窓口へ

アプリケーションソフトに原因・・・ アプリケーションソフトの取扱説明書を確認し て、メーカのご相談窓口にもお問い合わせくだ さい。ソフトウェア固有の問題に関する情報が 得られます。

#### トラブルや取り扱い方法のお問い合わせ

プリンタケーブルやシステムに原因・・・

確認の結果や症状を 記入しましょう

確認の結果や具体的な症状などをお問い合わせ シートに記入してから、お客様相談センターに お問い合わせください。

別紙の「ご相談窓口のご案内」をご覧ください。

コンピュータのシステムに原因

最新のプリンタドライバを入手したい

#### プリンタドライバのバージョンアップ

NIFTY SERVEキヤノンステーションまたは キヤノン販売インターネットダウンロードサービス (http://www.canon-sales.co.jp)で入手できます。こ こにプリンタドライバの最新バージョン情報や 特定のアプリケーションに関わるトラブル情報 も掲載されていますので、ぜひご活用ください。 また、パソコン通信を利用できないお客様のた めに郵送サービスも実施しております。

別紙の「ご相談窓口のご案内」をご覧ください。

## 修理の依頼は

窓口へお持ちいただく場合

最寄りの修理サービスご相談窓口まで製品をお持ち込みくださ い。その際、下記の事項をメモ書きでご用意いただくと、受付 時にお客様の貴重なお時間を節約することができます。 お客様のお名前、ご住所(修理後商品を返送する場合はその住 所)電話番号、製品名、機番(保証書/販売シートを参照) お買い上げ日、故障した日、保証期間中の有無、故障内容(ど のように使用したときにどんな不具合があるか)お買い上げ いただいた販売店の住所、電話番号、また保証期間中の場合は 保証書を商品とともにお持ちくださるようにお願いします。 宅配便で送付していただく場合

- ・商品が輸送中のショックで壊れないように、なるべくご購入いただいたときの梱包材をご利用ください。他の箱をご利用になるときは、丈夫な箱にクッションを入れて、商品がガタつかないようにしっかりと梱包してください(インクが漏れないように、『リファレンスガイド(CD-ROM)』にある「プリンタの移送」をご覧になって梱包してください)、
- ・「パーソナル商品修理受付票」に所定の事項をご記入いただき(「窓口へお持ちいただく場合」と同様のメモ書きでも構いません)、商品に添付してください(なお、FAX情報サービス(受付番号:6000#)またはインターネットのキヤノン販売ホームページ

(http://www.canon-sales.co.jp/Customer/repair/rpr\_sht.html) で「パーソナル商品修理受付票」を入手できます)

ご注意:保証期間中の保証書は、記入漏れのないことをご確認のうえ、必ず商品に添付、または商品と一緒にお持ち ください。

| お問い合わせシート(お客様相談センターへお問い合わせのとき)               |  |  |
|----------------------------------------------|--|--|
|                                              |  |  |
| 重名:                                          |  |  |
| 3:                                           |  |  |
| 〔ネットワーク: / その他: )                            |  |  |
|                                              |  |  |
|                                              |  |  |
|                                              |  |  |
| (ージョン: )                                     |  |  |
| )                                            |  |  |
| 量: MB (空き容量: MB)                             |  |  |
| $\mathbf{I}$                                 |  |  |
| / 11 <sup>*</sup> - 2 <sup>*</sup> - 2 · · · |  |  |
|                                              |  |  |
|                                              |  |  |
| ///=ション:                                     |  |  |
| )                                            |  |  |
|                                              |  |  |
| 確に):                                         |  |  |
| )                                            |  |  |
|                                              |  |  |
| い 正常に印刷できない                                  |  |  |
| い 正常に印刷できない                                  |  |  |
| い 正常に印刷できない                                  |  |  |
|                                              |  |  |
|                                              |  |  |
|                                              |  |  |
|                                              |  |  |
|                                              |  |  |
|                                              |  |  |
|                                              |  |  |
|                                              |  |  |

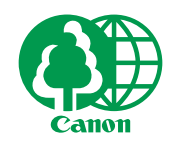

この印刷物は古紙を50%含んだエコマーク認定の再生紙を使用しています。

QA7-0694-V01

©CANON INC. 1998